# Tiedonohjausjärjestelmä

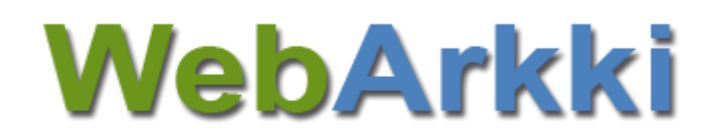

Versio 1.8

Käyttöohje

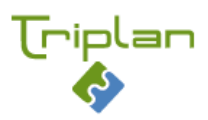

## Sisällys

| 1 | PERL   | ISTOIMINNOT                                                              | 3          |
|---|--------|--------------------------------------------------------------------------|------------|
|   | 1.1    | Sovellukseen kirjautuminen                                               | . 3        |
|   | 1.1.1  | Kirjaudu sisään ja ulos                                                  | 3          |
|   | 1.1.2  | Pääkäyttäjä: Rakenteen ylläpitopyyntö                                    | 4          |
|   | 1.1.3  | Arkistosta toiseen siirtyminen                                           | 4          |
|   | 1.1.4  | Salasanan vaihtaminen, kun käyttäjätunnuksia ylläpidetään WebArkissa     | 4          |
|   | 1.2    | ARKISTORAKENTEEN ELEMENTIT                                               | . 4        |
|   | 1.3    | ELEMENTIN VARAUS                                                         | . 6        |
|   | 1.3.1  | Varaa elementti muokkaukseen                                             | 6          |
|   | 1.3.2  | Vapauta elementti                                                        | 6          |
|   | 1.4    | ELEMENTIN TILA JA VERSIOT                                                | . 7        |
|   | 1.5    | PÄÄKÄYTTÄJÄ JA KÄYTTÄJÄ LAAJOILLA OIKEUKSILLA: KÄYTTÄJÄTIETOJEN YLLÄPITO | . 8        |
|   | 1.5.1  | Käyttäjätyypit ja käyttöoikeudet                                         | 8          |
|   | 1.5.2  | Luo uusi käyttäjä ja luvita arkistot                                     | 9          |
|   | 1.5.3  | Tuo käyttäjätunnus Twebistä                                              | 9          |
|   | 1.5.4  | Muokkaa käyttäjän tietoja                                                | 10         |
|   | 1.5.5  | Tarkennetut käyttöoikeudet arkiston osioon                               | 11         |
| 2 | UUD    | EN RAKENTEEN LUOMINEN                                                    | 12         |
|   | 21     | Βάαναντταιά μα ναντταιά (μαλματοιμετ)· Πιμρενιαρμιστον μμονινεν          | 12         |
|   | 2.1    |                                                                          | 12<br>TV   |
|   | 2.2    |                                                                          | 12         |
|   | 2.2.1  | Luo tentuvu<br>Metatietoien nerivttäminen alaelementeille                | 12         |
|   | 2.2.2  | Asianıhmän määrittelu                                                    | 1J<br>1Л   |
|   | 2.2.5  | Asiai yiinan maanteeny                                                   | 14<br>11   |
|   | 2.2.4  |                                                                          | 15         |
|   | 2.5    | luo käsittelwaihe                                                        | 15         |
|   | 2.3.1  | 200 Kushtelyvante                                                        | 16         |
|   | 233    | Prosessiin kytkemättömät asiakiriatyynit                                 | 17         |
|   | 2.3.3  | l uo mallinrosessi (geneeriset käsittelyvaiheet)                         | 18         |
|   | 2.3.1  | Konioi mallinrosessi arkistorakenteeseen (geneeriset käsittelyvaiheet)   | 19         |
|   | 2.5.5  |                                                                          | 20         |
| _ |        |                                                                          |            |
| 3 | ELEN   | IENTIN METATIETOJEN MUOKKAAMINEN                                         | 22         |
|   | 3.1    | METATIETOJEN MUOKKAAMINEN                                                | 22         |
|   | 3.2    | METATIETOJEN KOPIOIMINEN                                                 | 23         |
| 4 | RAKE   | NTEEN HYVÄKSYMINEN                                                       | 25         |
| - |        |                                                                          |            |
|   | 4.1    | Hyväksyjä: Elementin hyväksyminen                                        | 25         |
|   | 4.1.1  | Tarkasta elementille tehdyt muutokset                                    | 25         |
|   | 4.1.2  | Hyvaksy elementin uusi versio                                            | 26         |
|   | 4.1.3  | Hylkaa elementille tehdyt muutokset                                      | 26         |
| 5 | RAKE   | NTEEN MUOKKAAMINEN                                                       | 28         |
|   | 5.1    | TEHTÄVÄN TAI ASIARYHMÄN LISÄÄMINEN RAKENTEESEEN                          | 28         |
|   | 5.2    | ASIAKIRJATYYPIN LISÄÄMINEN RAKENTEESEEN                                  | 29         |
|   | 5.3    | Käsittelyvaiheen lisääminen rakenteeseen                                 | 29         |
|   | 5.4    | TOIMENPITEEN LISÄÄMINEN RAKENTEESEEN                                     | 30         |
|   | 5.5    | ELEMENTTIEN JÄRJESTÄMINEN RAKENTEESSA                                    | 31         |
|   | 5.5.1  | Numeroinnin korjaaminen                                                  | 32         |
|   | 5.6    | ELEMENTIN PASSIVOINTI JA POISTO                                          | 33         |
|   | 5.6.1  | Passivoi elementti                                                       | 33         |
|   | 5.6.2  | Aktivoi passivointu elementti                                            | 33         |
|   | 5.6.3  | Elementin poisto                                                         | 33         |
| ~ | CU.D.7 |                                                                          | <b>2</b> - |
| σ | ואווכ  |                                                                          | 33         |

|     | 6.1.1<br>6.1.2  | Tuo arkisto<br>Vie arkisto                                                                     | 35             |
|-----|-----------------|------------------------------------------------------------------------------------------------|----------------|
|     | 6.1.3           | Arkistorakenteen varmuuskopioinnista                                                           |                |
| 7   | ASIA            | SANAT                                                                                          |                |
| 7   | .1              | Asiasanojen luominen ja muokkaus                                                               |                |
| 7   | .2              | ASIASANOJEN PASSIVOINTI JA POISTO                                                              |                |
| 8   | DYNA            | AMISET METATIEDOT                                                                              |                |
| 8   | .1              | Dynaamisen metaluokan luominen ja muokkaus                                                     |                |
| 8   | .2              | Attribuuttien luominen ja muokkaus                                                             |                |
| 8   | .3              | RIIPPUVUUDET ATTRIBUUTTIEN VÄLILLÄ                                                             |                |
| 8   | .4              | DYNAAMISTEN METALUOKKIEN JA ATTRIBUUTTIEN PASSIVOINTI JA POISTO                                | 39             |
| 9   | ΗΑΚΙ            | ΙΤΟΙΜΙΝΤΟ                                                                                      |                |
| ٥   | 1               | <b>Ο</b> ΙΥΛΗΛΥΤΙ ΤΑ ΡΑΦΟΡΤΤΙ ΗΛΥΤΙΤΙ ΟΥΣΕΣΤΑ                                                  | 40             |
| 9   | . <u>.</u><br>2 | TARKENNETTI I HAKI I IA RAPORTTI HAKI TI II OKSESTA                                            | 40             |
| 10  | RAPC            | RTOINTI                                                                                        | 42             |
|     |                 |                                                                                                |                |
| 1   | 0.1             | MUODOSTUSSUUNNITELMA-RAPORTIT                                                                  |                |
|     | 10.1.           | 1 Asiakirjahallinnon suunnitelma, SAHKE2 vahvistamaton                                         |                |
|     | 10.1.           | 2 Asiakirjahallinnon suunnitelma, SAHKE2 voimassaolevat                                        |                |
|     | 10.1.           | 3 Asiakirjahallinnon suunnitelma, SAHKE2                                                       |                |
|     | 10.1.           | 4 Asiakirjahallinnon suunnitelma (sis. passivoidut)                                            |                |
|     | 10.1.           | Asiakirjahallinnon suunnitelma (sis. toimenpiteet)                                             |                |
|     | 10.1.           | o Arkistokaava                                                                                 |                |
|     | 10.1.           | / Rakenneraportti                                                                              |                |
|     | 10.1.           | Rakenneraportti, sahkoinen                                                                     |                |
|     | 10.1.           | )                                                                                              |                |
| 1   | 0.2             |                                                                                                |                |
| 1   | 10.2            | MUUT RAPORTIT                                                                                  |                |
|     | 10.3.           | L LUELLEIO AIKISLOISTA                                                                         |                |
|     | 10.3.           | Asiasanaiuelleio                                                                               |                |
|     | 10.3.           | שייים איז איז איז איז איז איז איז איז איז איז                                                  |                |
| KUV | AT JA           | TAULUKOT                                                                                       |                |
| J   | os käs          | ttelet järjestelmässä henkilötietoja, tutustu Triplanin tuotteita ja palveluita koskevaan tiet | osuoja kuvauk- |

Jos käsittelet järjestelmässä henkilötietoja, tutustu Triplanin tuotteita ja palveluita koskevaan tietosuoja kuvaukseen asiakassivustoiltamme (Triplan Whitepaper).

## 1 Perustoiminnot

WebArkkiin luotu arkistorakenne toimii sähköisenä arkistonmuodostussuunnitelmana (eAMS), jolla ohjataan asian- ja dokumenttienhallinnan järjestelmää kuten Tweb-järjestelmää.

## 1.1 Sovellukseen kirjautuminen

Kirjautumistapa on aina organisaatiokohtaisesti määritelty käyttöönoton yhteydessä. WebArkissa voidaan käyttää Tweb-tunnuksia, WebArkkiin erikseen luotuja tunnuksia tai tunnukset voidaan tuoda ulkoisesta palvelusta.

Sovelluksen käyttäminen saman selaimen useammalla välilehdellä on estetty.

#### 1.1.1 Kirjaudu sisään ja ulos

1. Kirjoita käyttäjätunnus ja salasana vastaaviin kenttiin.

H u o m a a : Salasana-kentässä isot ja pienet kirjaimet ovat eri merkkejä.

2. Napsauta Kirjaudu sisään.

Sovellus avautuu viimeksi käyttämääsi arkistoon.

| Sisäänkirjautum  | inen |                 |
|------------------|------|-----------------|
| Käyttäjätunnus : |      |                 |
| Salasana :       |      |                 |
| 🔲 Muista m       | inut | Kirjaudu sisään |
|                  |      |                 |

Kuva 1: Sisäänkirjautuminen

Kirjaudu ulos sovelluksesta napsauttamalla sovelluksen oikeassa alakulmassa näkyvää ovi-kuvaketta.

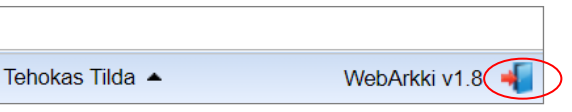

Kuva 2: Uloskirjautuminen

Jos tunnuksellasi on varattuna elementtejä, kysyy sovellus ulos kirjautuessasi varauksen poistamisesta. Varaus kannattaa jättää sellaisille elementeille, joiden työstäminen on kesken. Ainoastaan pääkäyttäjätason käyttäjä ohittamaan toisen käyttäjän varauksen.

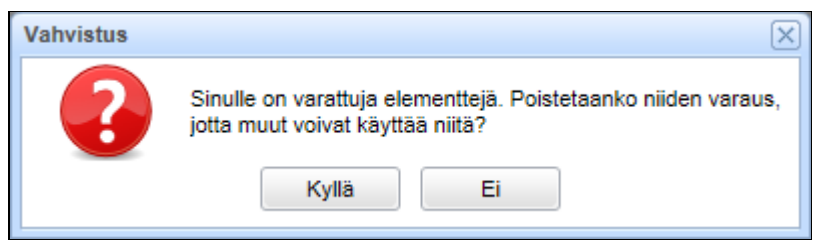

Kuva 3: Varmistus varatun elementin vapauttamisesta

### 1.1.2 Pääkäyttäjä: Rakenteen ylläpitopyyntö

Sisäänkirjautumisen yhteydessä ikkunan alaosaan avautua Virheet-välilehti, kun rakenteessa on jäänyt virheellisiä tallennuksia, kuten toimenpiteelle jäänyt viittaus poistettuun asiakirjatyyppiin. Suorita rakenteen ylläpitoajo, joka korjaa virheelliset tallennukset. Välilehti ei tule näkyviin muulloin kuin virhetilanteissa eikä välilehti näy muille kuin pääkäyttäjille.

Rakenteen ylläpidon voit myös ajaa Työkalut-valikosta.

### 1.1.3 Arkistosta toiseen siirtyminen

WebArkkiin voidaan tallentaa useampi eAMS-rakenne eli arkisto. Arkistoilla on omat käyttöoikeutensa, joiden mukaisesti ne näkyvät käyttäjille.

Sovellus avautuu viimeksi avaamasi arkistoon. Pääset siirtymään arkistosta toiseen valitsemalla **Työ**kalut-valikosta Arkistojen hallinta. Valitse avautuvassa ikkunassa haluamasi arkisto ja napsauta Avaa tai kaksoisnapsauta arkiston nimeä.

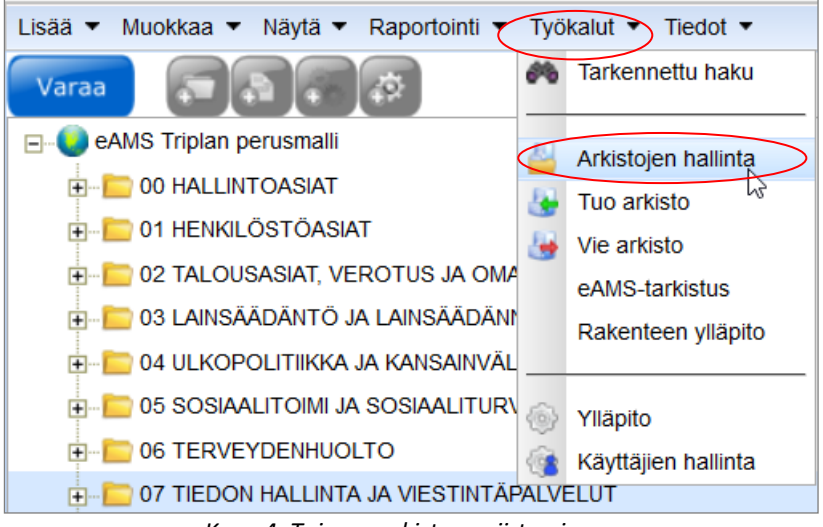

Kuva 4: Toiseen arkistoon siirtyminen

### 1.1.4 Salasanan vaihtaminen, kun käyttäjätunnuksia ylläpidetään WebArkissa

Käyttäjä voi itse vaihtaa salasanansa käyttäjätunnuksen Omat tiedot -ikkunassa, mikäli käyttäjätunnuksia ylläpidetään WebArkissa. Jos käyttäjätunnukset on tuotu Tweb-järjestelmästä tai ulkoisesta käyttäjähallinnasta, salasanan vaihtaminen WebArkissa ei ole mahdollista.

- 1. Napsauta käyttäjätunnustasi sovelluksen alareunassa ja valitse Muokkaa tietoja.
- 2. Kirjoita uusi salasana Omat tiedot -ikkunaan Salasana-kenttään ja Tallenna.

| Muokkaa tietoja |                 |
|-----------------|-----------------|
| Tehokas Tilda 🔺 | WebArkki v1.8 🗯 |

Kuva 5: Salasanan vaihtaminen

## 1.2 Arkistorakenteen elementit

Arkistorakenne voidaan muodostaa seuraavista elementeistä: tehtävä, asiaryhmä, asiakirjatyyppi, käsittelyvaihe ja toimenpide. Lisäksi voidaan WebArkin lisäosalla käyttää paperiaineiston kuvaamiseen tarkoitettuja elementtejä. Paperielementit on kuvattu erikseen Paperiarkiston ylläpito -ohjeessa.

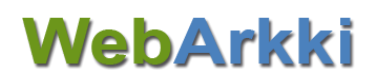

| Kuvake   | Elementin nimi       | Kuvaus                                                                                                    |  |  |
|----------|----------------------|----------------------------------------------------------------------------------------------------|--|--|
|          | Arkisto              | Arkistorakenne eli eAMS tai TOS. Webarkissa voidaan<br>ylläpitää useampia arkistorakenteita, mutta vain yksi<br>rakenne voi ohjata Tweb-järjestelmää.                                 |  |  |
|          | Tehtävä              | Arkistorakenteen otsikkotaso. Esimerkiksi <i>Henkilöstö-</i><br>hallinto.                                                                                                    |  |  |
| <b></b>  | Asiaryhmä            | Arkistorakenteen asiaryhmätaso, joka on valittavissa<br>operatiivisessa järjestelmässä asiaa avatessa. Esimer-<br>kiksi <i>Vakinaisten virkojen täyttäminen.</i>                      |  |  |
| <b>9</b> | Käsittely-<br>vaihe  | Asiaryhmän toimenpide-valikon otsikkotaso. Esime<br>kiksi <i>Vireillepano/-tulo</i> .                                                                                                 |  |  |
| Ø        | Toimenpide           | Toimenpidevalikon toimenpidetaso, joka on valitta-<br>vissa operatiivisessa järjestelmässä asian toimenpi-<br>dettä luotaessa. Esimerkiksi <i>Hakemusten vastaanotta-<br/>minen</i> . |  |  |
|          | Asiakirja-<br>tyyppi | Arkistorakenteen asiakirjataso, joka on valittavissa<br>operatiivisessa järjestelmässä asiakirjaa luotaessa. Esi-<br>merkiksi <i>Hakemus</i> .                                        |  |  |
| <b>—</b> | A DemoAMS            |                                                                                                    |  |  |
|          |                      | SIAT                                                                                                    |  |  |
|          | E DI HENKILÖST       | ÖASIAT                                                                                                    |  |  |
|          |                      | lussuhdeasiat                                                                                                    |  |  |
|          | ė 📴 01.00.0          | 10 Rekrytointi                                                                                                    |  |  |
|          |                      | .00.00.01 Vakinaisten ja määräaikaisten virkojen täyttäminen                                                                                                    |  |  |
|          | · · · ·              | Vireillepano/tulo                                                                                                    |  |  |
|          | E                    |                                                                                                    |  |  |
|          |                      | 🛅 01.00.00.00 Kuulutus                                                                                                    |  |  |
|          | E                    | - 💿 Hakemusten vastaanottaminen                                                                                                    |  |  |
|          |                      | 脑 01.00.00.00.01 Hakemus                                                                                                    |  |  |
|          |                      | liite                                                                                                    |  |  |
|          | <b>.</b> 9           | Valmistelu/käsittely                                                                                                    |  |  |
|          | E                    | Esityksen ja hakijayhteenvedon laatiminen                                                                                                    |  |  |
|          |                      | 01.00.00.03 Esitys                                                                                                    |  |  |
|          | _                    | 脑 01.00.00.04 Yhteenveto                                                                                                    |  |  |
|          | Ė9                   | Päätöksenteko                                                                                                    |  |  |
|          |                      | ⊡ • S Valintapäätöksen tekeminen                                                                                                    |  |  |
|          |                      | AT                                                                                                    |  |  |

Kuva 6: Esimerkki sähköisen arkiston rakenteesta

Napsauta plus- ja miinusmerkkejä avataksesi ja piilotaksesi elementin alempia tasoja.

## 1.3 Elementin varaus

Voit varata vapaana olevan elementin itsellesi metatietojen ja rakenteen muokkausta varten. Elementtien ja näiden metatietojen katselu, elementin kopioiminen sekä raporttien ottaminen *eivät* vaadi elementtien varaamista.

Elementillä on neljä eri varaustilaa:

- 1. vapaa kuvakkeen edusta on tyhjä
- 2. varattu toiselle käyttäjälle kuvakkeen edessä on lukko
- 3. varattu sinulle kuvakkeen edessä näkyy vihreä pallo
- 4. muokattavana sinulla kuvakkeen edessä on keltainen varoituskolmio muistutuksena tallentaa tekemäsi muutokset.

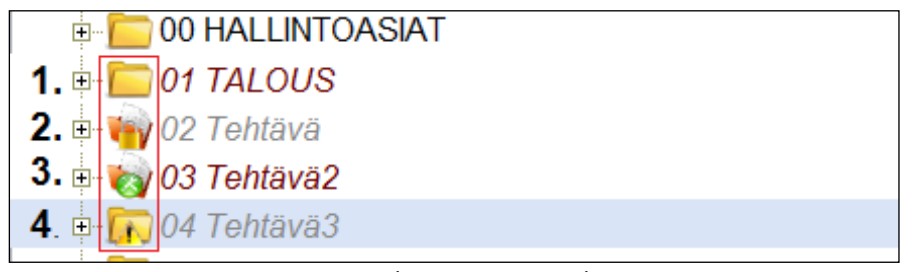

Kuva 7: Elementin varaustilat

### 1.3.1 Varaa elementti muokkaukseen

Kun elementin kuvakkeen edusta on tyhjä, voit varata sen itsellesi muokkausta varten.

```
Huomaa: Ylemmän elementin varaaminen varaa myös sen alaelementit.
```

Valitse haluamasi elementti rakenteesta ja napsauta Varaa.

Jos elementti on varattuna jollekin toiselle käyttäjälle, antaa sovellus siitä ilmoituksen. Pääkäyttäjänä voit ryöstää varauksen itsellesi.

|           | Lisää ▼ Muokkaa ▼ Näytä ▼ Raportointi ▼ Työkalut ▼ Tiedot ▼ |                      |                |          |
|-----------|-------------------------------------------------------------|----------------------|----------------|----------|
| $\langle$ | Varaa 🖓 🖓 🖗 🖓 Haku : 🔥 🗸 📓 🕅                                |                      | Ŧ              |          |
|           | ⊟& DemoAMS                                                  | Perustiedot          |                | <u>^</u> |
|           | 😿 00 HALLINTOASIAT                                          | Nimi                 | Hankinta       |          |
|           | 🖃 💼 01 HENKILÖSTÖASIAT                                      | Tunnus               | 02.00          | E        |
|           | ⊟ 🛅 01.00 Palvelussuhdeasiat                                | Kuvaus               |                |          |
|           |                                                             | Huomautus            |                |          |
|           | 🖃 💼 02 TALOUSASIAT                                          | Linkki               |                |          |
|           | ±⊑ 02.00 Hankinta                                           | Voimassaolo alkaen   | 17.3.2013      |          |
|           | 13                                                          | Voimassaolo päättyer | ı              |          |
|           |                                                             | Versio / Tila        | 1 / Hyväksytty |          |
|           |                                                             | Тууррі               | Tehtävä        |          |
|           |                                                             | ld                   | 5              |          |
|           |                                                             | Säilytystiedot       |                | -        |

Kuva 8: Elementin varaaminen

#### 1.3.2 Vapauta elementti

Kun olet muokannut elementtiä ja tallentanut muokkauksesi, napsauta **Vapauta**. Vihreä pallo elementin kuvakkeen edestä häviää, ja elementti vapautuu muiden varattavaksi.

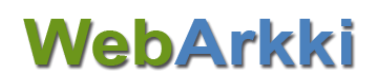

| Lisää 🔻 | Muokkaa 🔻 Näytä 🔻 Raportointi 🔻 | Työkalut 🔻 Tiedot 🔻 |        |                    |           |   |
|---------|---------------------------------|---------------------|--------|--------------------|-----------|---|
| Vapauta |                                 | Haku :              | ↑ ↓  👗 |                    |           |   |
| 🖃 🔬 De  | moAMS                           |                     |        | Perustiedot        |           | - |
| - 6     | 00 HALLINTOASIAT                |                     |        | Nimi               | Hankinta  |   |
|         | 01 HENKILÖSTÖASIAT              |                     |        | Tunnus             | 02.00     | E |
|         | 02 TALOUSASIAT                  |                     |        | Kuvaus             |           |   |
|         | 👩 02.00 Hankinta                |                     |        | Huomautus          |           |   |
|         |                                 |                     |        | Linkki             |           |   |
|         |                                 |                     |        | Voimassaolo alkaen | 17.3.2013 |   |

Kuva 9: Elementin vapauttaminen

## 1.4 Elementin tila ja versiot

\_

Kun elementtiin tehdään muutoksia, syntyy siitä uusi versio. Elementistä on Tweb-järjestelmässä käytössä aina sen viimeisin hyväksytty versio voimassaoloajan mukaisesti.

| Tila                    | Tekstin muotoilu | Kuvaus                                                                                                    |
|-------------------------|------------------|----------------------------------------------------------------------------------------------------|
| Tallentamaton           | Tavallinen       | Metatietojen muokkaus kesken.                                                                                                  |
| Luonnos                 | Kursiivi         | Metatietojen muutos tallennettu, mutta muu-<br>toksia ei olla vielä hyväksytty.                                                |
| Hyväksytty              | Tavallinen       | Hyväksytty elementti, joka on käytössä Tweb-<br>järjestelmässä voimassaolonsa mukaisesti.                                      |
| Ei käytössä<br>Twebissä | Oranssi          | Elementtiä ei voi valita Tweb-järjestelmässä<br>materiaalille, eikä se ole käytettävissä hakute-<br>kijänä.                    |
|                         |                  | Elementin voi ottaa käyttöön vastaavasta va-<br>lintaruudusta sen metatiedoissa.                                               |
| Passivoitu              | Harmaa           | Elementtiä ei voi valita operatiivisessa järjes-<br>telmässä uudelle materiaalille, mutta se on<br>käytettävissä hakutekijänä. |
|                         |                  | Elementin voi aktivoida Muokkaa-valikosta.                                                                                     |

Taulukko 2 Elementin tilat

Huomaa: Elementin tyyppiä ei voi enää muokata ensimmäisen hyväksymisen jälkeen.

Pääkäyttäjä voi muokata hyväksytyn elementin tunnusta vain, jos tunnusta ei ole käytetty Twebissä.

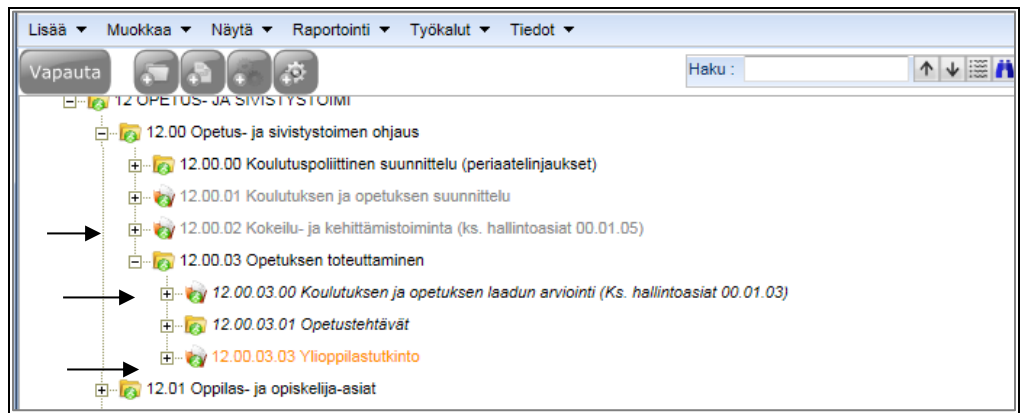

Kuva 10: Passivoitu elementti, luonnos-tilainen elementti sekä elementti, joka ei ole käytössä Twebissä

Elementin eri versiot löytyvät sen perustiedoista. Napauta suurennuslasikuvaketta Versio / Tila -kentän oikeasta laidasta avataksesi tarkempi tieto elementille tehdyistä muutoksista versioittain.

|                      | Line che vine Maine L |           |
|----------------------|-----------------------|-----------|
| Voimassaolo päättyen | 19.7.2022             |           |
| Versio / Tila        | 2 / Luonnos           | R         |
| Тууррі               | Asiakirjatyyppi       | $\square$ |
|                      |                       |           |

Kuva 11 Elementin versiotiedot aukeavat suurennuslasikuvakkeessa

## 1.5 Pääkäyttäjä ja käyttäjä laajoilla oikeuksilla: Käyttäjätietojen ylläpito

Käyttäjätietoja ylläpidetään organisaatiosta riippuen joko WebArkissa, Tweb-järjestelmässä tai ulkoisessa käyttäjähallinnassa. Kun käyttäjiä ylläpidetään WebArkissa, voivat sovelluksen pääkäyttäjä sekä käyttäjä laajoilla oikeuksilla ylläpitää käyttäjätietoja ja luoda sovellukseen uusia käyttäjätunnuksia. Arkistokohtaiset käyttöoikeudet määritellään WebArkissa kirjautumistavasta riippumatta seuraavien käyttöoikeustasojen mukaisesti.

### 1.5.1 Käyttäjätyypit ja käyttöoikeudet

Käyttäjätunnukselle määritellään sekä käyttäjätyyppi että käyttöoikeudet eri arkistoihin. Käyttäjätyypin valinnalla rajataan käyttäjätunnuksen pääsyä sovelluksen eri toimintoihin. Käyttäjätyyppejä ovat

- Käyttäjä, joka voi katsella tai muokata eAMS-rakenteita arkistokohtaisten käyttöoikeustason mukaisesti
- Käyttäjä (laajat oikeudet), joka voi edellisen lisäksi hallinnoida sovelluksen käyttäjätietoja (ei kuitenkaan pääkäyttäjätasoisia käyttäjätunnuksia) sekä luoda tai tuoda uuden arkiston sovellukseen
- **Pääkäyttäjä**, joka omaa oikeudet kaikkiin sovellukseen tallennettuihin arkistoihin ja kaikkiin toimintoihin. Voi poistaa hyväksytyn elementin arkistorakenteesta, niin kauan kuin elementin tunnusta ei ole käytetty Tweb-järjestelmässä.

Arkistokohtaiset käyttöoikeustasot ovat

- **Katselija**, joka voi katsella arkistoa, sen elementtejä ja näiden metatietoja, mutta ei tehdä muutoksia niihin
- Päivittäjä, joka voi lisäksi muokata ja lisätä elementtejä
- **Hyväksyjä**, joka voi lisäksi hyväksyä muokatun elementin ja asettaa sen ohjaamaan Tweb-järjestelmää.

Huomaa: Päivittäjä-oikeus voidaan myöntää myös tehtävä-kohtaisesti. Katso ohjeet kohdasta <u>1.5.5 Tarkennetut käyttöoikeudet arkiston osioon</u>

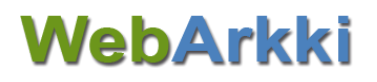

Taulukko 3: Käyttöoikeudet valittuun arkistoon

| Käyttöoikeus | Katselu | Muokkaus | Hyväksyntä |
|--------------|---------|----------|------------|
| Katselija    | Х       |          |            |
| Päivittäjä   | Х       | Х        |            |
| Hyväksyjä    | Х       | Х        | Х          |

Huomaa: Hyväksyjä-rooliin liitetty käyttäjätunnus on suositeltavaa pitää erillisenä tunnuksena, mikäli sama käyttäjä myös ylläpitää arkistoa.

### 1.5.2 Luo uusi käyttäjä ja luvita arkistot

- 1. Valitse Työkalut-valikosta Käyttäjätietojen hallinta.
- 2. Napsauta avautuvassa ikkunassa Lisää uusi.
- 3. Täytä uuden käyttäjän tiedot kenttiin (Käyttäjätunnus, Salasana, Nimi, Sähköposti) ja valitse käyttäjän tyyppi valikosta.
- 4. Anna käyttäjälle käyttöoikeudet haluamiisi arkistoihin.
  - a. Valitse haluamasi arkisto Arkiston nimi -sarakkeesta oikealta puolelta ikkunaa.
  - b. Valitse alasvetovalikosta toivottu käyttöoikeustaso.
- 5. Napsauta Tallenna.

| äyttäjätunnus | Nimi 📤              | Käyttäjätunnus : | pperu                               |       |
|---------------|---------------------|------------------|-------------------------------------|-------|
| yva           | Hillevi Hyväksyjä   | Salasana :       | •••••                               |       |
| min           | Pääkäyttäjä         |                  | Delde Develation                    |       |
| peru          | Pekka Peruskäyttäjä | NIMI :           | Рекка Регизкауца                    | Ja    |
|               |                     | Sähköposti :     |                                     |       |
|               |                     | Тууррі :         | Käyttäjä                            | ~     |
|               |                     |                  |                                     |       |
|               |                     | Arkiston nimi    | Käyttöoikeudet                      | Muuta |
|               |                     | 🥥 eAMS           | - v                                 |       |
|               |                     |                  | -<br>Julkisten katselija            |       |
|               |                     |                  | Katselija                           |       |
|               |                     |                  | Päivittäjä                          |       |
|               |                     |                  | Hyväksyjä                           |       |
|               |                     |                  | Luetteloija<br>Dapariarkistan haiti |       |
|               |                     |                  |                                     |       |
|               |                     |                  |                                     | N     |

Kuva 12: Uuden käyttäjän luominen ja arkistokohtaiset käyttöoikeudet

#### 1.5.3 Tuo käyttäjätunnus Twebistä

- 1. Valitse Työkalut-valikosta Käyttäjätietojen hallinta.
- 2. Napsauta avautuvan ikkunan käyttäjätunnus-listauksen alueella hiiren kakkospainiketta.
- 3. Valitse Tuo Tweb -käyttäjiä.

4. Valitse avautuvasta Tweb-käyttäjien listauksesta ne käyttäjät, jotka haluat WebArkkiin. Valitse heille haluamasi käyttäjätyyppi (Käyttäjä, Käyttäjä (laajat oikeudet), Pääkäyttäjä) alalaidan valintalistasta ja napsauta **Tuo valitut käyttäjät** -painiketta.

## Huomaa: Kaikki käyttäjät saavat saman käyttöoikeustason, jonka voit myöhemmin tunnuskohtaisesti muuttaa käyttäjälistauksessa.

- 5. Nyt valitut Twebin käyttäjät ovat käyttäjätunnuslistauksessa. Anna heille vielä oikeudet valittuihin arkistoihin.
  - a. Valitse käyttäjä vasemmalta.
  - b. Valitse haluamasi arkisto Arkiston nimi -sarakkeesta ikkunan oikealta puolelta.
  - c. Valitse alasvetovalikosta toivottu käyttöoikeustaso.
- 6. Napsauta Tallenna.

| Tweb | -käyttäjien tuonti |                             | $\times$ |
|------|--------------------|-----------------------------|----------|
|      | Käyttäjätunnus     | Nimi                        |          |
|      | jaana              | Jaana                       | -        |
|      | jjans              | Johanna Jansson             |          |
|      | jjorma             | Jormakka Jorma              |          |
|      | jjuri              | Juristi Jussi               |          |
|      | jukka              | Jukka Poika                 |          |
|      | kallexx            | Anka Kalle                  |          |
|      | kauko              | Kauko Kehittäjä             |          |
| V    | kkaav              | Kaavoittaja Kalle           | Ε        |
|      | kkasi              | Käsittelijä Kaapo           |          |
|      | kkirj              | Skrivare Kerstin            |          |
|      | kkorv              | Korvaaja Kalle              |          |
|      | konkurssi          | Kalle Konkurssiasiamies     |          |
|      | lassi              | Lassi Lomalainen            |          |
|      | leevi              | Leevi Luottamushenkilö      |          |
|      | liisa              | Liisa Listantekijä          |          |
|      | lisas              | Svensson Lisa               |          |
|      | llaki              | Laki Lassi                  |          |
|      | llist              | Listaaja Liisa              |          |
|      | llupa              | Liisa Lupa                  |          |
|      | maija              | Maija Mansikka              |          |
|      | oiksiirto          | Oikeuksien siirto           |          |
|      | ooulu              | Oululainen Olli             | -        |
|      | Tyyppi : Käy       | ttäjä Tuo valitut käyttäjät | >        |

Kuva 13: Twebin käyttäjän tuominen WebArkkiin

### 1.5.4 Muokkaa käyttäjän tietoja

- 1. Valitse Työkalut-valikosta Käyttäjätietojen hallinta.
- 2. Valitse Käyttäjien hallinta -näkymästä haluamasi käyttäjä.
- 3. Muokkaa käyttäjän tietoja ja napsauta Tallenna.

Huomaa: Pääkäyttäjä-tyyppisen käyttäjän tietoja voi muokata vain toinen pääkäyttäjä.

### 1.5.5 Tarkennetut käyttöoikeudet arkiston osioon

Käyttäjälle, jolla on Katselija-oikeus arkistoon, voidaan määritellä Päivittäjä-oikeus rajattuun osaan arkistorakennetta. Käyttäjä voi näin katsella koko arkistorakennetta, mutta pääsee muokkaamaan vain määrättyä osaa rakenteesta.

- 1. Valitse Käyttäjien hallinnasta käyttäjä, jolle haluat antaa tarkennetun käyttöoikeuden.
- **2.** Valitse Arkiston nimi -sarakkeesta arkisto, johon haluat antaa käyttäjälle tarkennetun käyttöoikeuden.

Huomaa: Jos käyttäjällä ei ole katselija-oikeutta arkistoon, lisää ensin katselija-oikeus.

- **3.** Vie hiiri Muuta-sarakkeen oikeaan laitaan. Napsauta tarkennettujen käyttöoikeuksien kuvaketta.
- 4. Lisää Tunnus-kenttään arkisto-osan tunnus, johon haluat antaa käyttäjälle Päivittäjäoikeuden. Napsauta Lisää-painiketta.
- 5. Toista edellistä kohtaa, kunnes olet lisännyt kaikki halutut tunnukset.
- 6. Napsauta Takaisin.

| Cäyttäjätunnus | Nimi 📤      |                    | Käyttäiätunnus - | helia    |        |          | 1   |
|----------------|-------------|--------------------|------------------|----------|--------|----------|-----|
| alia           | Heliä Ekman |                    | Ruyttajatunnus . | noga     |        |          | 1   |
| icija          |             |                    | Salasana :       | •••••    |        |          |     |
| iamin          | Раакаупаја  |                    | Nimi :           | Heljä El | man    |          |     |
|                |             |                    | Sähköposti :     |          |        |          | 1   |
|                |             |                    | Typpi :          | Kävttäiä |        | ~        | 1   |
|                |             | Tarkennetut käyttö | oikeudet         | X        |        |          |     |
|                |             | Tunnus             | Käyttöoikeudet   |          |        |          |     |
|                |             |                    |                  |          | keudet | Muuta    |     |
|                |             |                    |                  |          |        |          | )   |
|                |             |                    |                  |          |        | <u> </u> |     |
|                |             |                    |                  |          |        |          |     |
|                |             | Tunnus :           | 06               |          |        |          |     |
|                |             | Käyttöoikeudet :   | Päivittäjä       | -        |        |          |     |
|                |             |                    |                  |          |        |          |     |
|                |             |                    |                  | 1500     |        |          |     |
|                |             |                    |                  |          |        |          |     |
|                |             | V Takaisin         |                  |          |        |          |     |
|                |             |                    |                  |          |        |          |     |
|                |             |                    |                  |          |        |          |     |
|                |             |                    |                  |          |        |          |     |
|                |             |                    |                  |          |        |          |     |
|                |             |                    |                  |          |        |          |     |
|                |             |                    |                  |          |        |          | 100 |

Kuva 14: Tarkennetun käyttöoikeuden määrittely käyttäjälle

## 2 Uuden rakenteen luominen

## 2.1 Pääkäyttäjä ja käyttäjä (laajat oikeudet): Uuden arkiston luominen

Pääkäyttäjä tai käyttäjä laajoilla oikeuksilla voi luoda uuden arkiston.

- 1. Valitse Työkalut-valikosta Arkistojen hallinta. Napsauta avautuvassa ikkunassa Luo uusi.
- 2. Täytä arkiston perustiedot.

Huomaa: Täytä ainakin Nimi- ja Tunnus-kenttien tiedot. Tunnuksen on oltava yksilöivä.

3. Tallenna arkisto 🗹.

| Lisää 🔻 Muoki | kaa 🔻 Näytä 🔻 Raporto | ointi 🔻 Työkalut 👻 Tiedot 💌 |      | _             |                   |                     |
|---------------|-----------------------|-----------------------------|------|---------------|-------------------|---------------------|
| Vapauta       |                       | laku :                      | ↓  🚻 |               | <b>X</b> +        |                     |
| ⊙ <u>}</u>    |                       |                             |      | - Perustied   | ot                |                     |
|               |                       |                             |      | Nimi          | Koiramäen kau     | oungin eAMS         |
|               |                       |                             |      | Tunnus        | eAMS              |                     |
|               |                       |                             |      | Kuvaus        |                   |                     |
|               |                       |                             |      | Huomautus     |                   |                     |
|               |                       |                             |      | Linkki        |                   |                     |
|               |                       |                             |      | Voimassaolo a | lkaen 1.1.2014    |                     |
|               |                       |                             |      | Voimassaolo p | äättyen           |                     |
|               |                       |                             |      | Versio / Tila | 1 / Luonnos       |                     |
|               |                       |                             |      | Тууррі        | Arkisto           |                     |
|               |                       |                             |      | ld            | -4                |                     |
|               |                       |                             |      |               |                   |                     |
| Hyväksyttävät |                       |                             | Va   | litse kaikki  | Hyväksy muutokset | Hylkää muutokset    |
| Tunnus        | Nimi                  | Polku                       |      |               | Muuttuneet tiedot |                     |
|               |                       |                             |      |               |                   |                     |
| <u>ک</u>      |                       |                             |      |               | Hyväksyjä Hillevi | WebArkki v1.2.0.0 🐗 |

Kuva 15: Uuden arkiston Perustiedot

## 2.2 Arkistoelementtien lisääminen

Arkistorakenne luodaan järjestelmään tehtävä- ja asiakirjatyyppi-elementteinä. Tehtävä muuttuu automaattisesti asiaryhmäksi, kun sen alle lisätään joko käsittelyvaihe- tai asiakirjatyyppi-elementti. Kuvaa ensin arkistorakenne aina asiaryhmä-tasolle asti tehtävä-elementtien avulla.

Vinkki: Jos useampi käyttäjä työstää rakennetta yhtä aikaa, saat Näytä-valikon **Päivitä**-valinnalla viimeisimmät muutokset näkyviin.

#### 2.2.1 Luo tehtävä

Voit lisätä tehtävän joko suoraan arkiston juureen tai toisen tehtävä-elementin alle. Arkistorakenteen kohta tulee olla sinulle varattu, jotta pystyt tekemään muutoksia tai lisäyksiä siihen.

- 1. Valitse arkistorakenteesta kohta, jonka alle haluat lisätä tehtävän,
  - a. napauta yläpalkissa Lisää tehtävä / asiaryhmä 🐸 TAI
  - b. valitse Lisää-valikosta Lisää tehtävä / asiaryhmä TAI
  - c. napsauta elementtiä hiiren kakkospanikeella ja valitse Lisää tehtävä / asiaryhmä TAI
  - d. jos olet jo luonut vastaavan tehtävän, napsauta oikeanpuolisesta näkymästä
     Kopioi uudeksi
- 2. Tehtävän metatiedot avautuvat sovelluksen ikkunan oikealle puolelle. Täytä tehtävän tiedot kenttiin.

Huomaa: Nimikentän tieto on pakollinen. Katso liitteestä ohjeet muiden kenttien täyttämiseen.

3. Tallenna tiedot 🧭 .

| Lisää 🔻 Muokk | aa 🔻 Näytä 🔻 Raportointi 🤊 | 🗸 Työkalut 🔻 Tiedo  | t <del>v</del> | $\bigcirc$     |                   |                   |   |
|---------------|----------------------------|---------------------|----------------|----------------|-------------------|-------------------|---|
| Vapauta       | Haku :                     |                     | <b>↑ ↓  </b>   |                | <b>K</b> (+)      |                   |   |
| 🖃 👸 Koiramäe  | n kaupungin eAMS           |                     |                | Perustiedo     | ot                |                   | - |
| 🧰 00          |                            |                     |                | Nimi           | Hallinto          | ×                 | ] |
|               |                            |                     |                | Tunnus         | 00                |                   | E |
|               |                            |                     |                | Kuvaus         |                   |                   |   |
|               |                            |                     | -              | Huomautus      |                   |                   |   |
|               |                            |                     |                | Linkki         |                   |                   |   |
|               |                            |                     |                | Voimassaolo al | kaen 1.1.2014     |                   |   |
|               |                            |                     |                | Voimassaolo p  | äättyen           |                   |   |
|               |                            |                     |                | Versio / Tila  | 1 / Luonnos       |                   |   |
|               |                            |                     |                | Тууррі         | Tehtävä           |                   |   |
|               |                            |                     |                | ld             | -5                |                   | _ |
|               |                            |                     |                | Säilytystie    | dot               |                   |   |
| Hyväksyttävät |                            |                     | Val            | itse kaikki    | Hyväksy muutokset | Hylkää muutokset  |   |
| Tunnus        | Nimi                       | Polku               |                |                | Muuttuneet tiedot |                   |   |
| 👸 eAMS        | Koiramäen kaupungin eAMS   | Koiramäen kaupungin | eAMS           |                | Uusi              |                   |   |
|               |                            |                     |                |                |                   |                   |   |
|               |                            |                     |                |                |                   |                   |   |
|               |                            |                     |                |                |                   |                   |   |
|               |                            |                     |                |                |                   |                   |   |
|               |                            |                     |                |                |                   |                   |   |
| 8             |                            |                     |                |                | Hyväksyjä Hillevi | WebArkki v1.2.0.0 | - |

Kuva 16: Uuden tehtävän perustiedot

Vinkki: Metatietokentän sisältöä pääset muokkaamaan napsauttamalla kenttää.

Kun olet tallentanut tehtävän tiedot, pääset helposti luomaan uuden tehtävän saman elementin alle napsauttamalla **Kopioi uudeksi •**.

Jos haluat luoda tehtävälle alatehtävän, valitse ensin tehtävä vasemmanpuolisesta näkymästä.

#### 2.2.2 Metatietojen periyttäminen alaelementeille

Jos haluat, että tehtävän tietyt metatiedot kopioituvat sille luotaville alaelementeille, valitse kopioitavat metatiedot kohdasta Periytyvät tiedot.

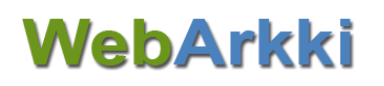

| Periytyvät tiedot |     |
|-------------------|-----|
| Ohjaustiedot      |     |
| Säilytystiedot    |     |
| Julkisuus         | R   |
| Lisätiedot        | 15° |
| Suojatut kentät   |     |

Kuva 17: Valitse tehtävältä sen alaelementeille kopioituvat metatiedot

*Huomaa:* Metatietojen periyttäminen on mahdollista vain alaelementin luontivaiheessa. Myöhemmin tehdyt metatietojen muutokset eivät kopioidu.

#### 2.2.3 Asiaryhmän määrittely

Tallenna arkistorakenne järjestelmään tehtäväelementteinä. Sovellus muuttaa sellaiset tehtäväelementit automaattisesti asiaryhmiksi, joiden alle lisätään käsittelyvaihe-, toimenpide- tai asiakirjatyyppi-elementti. Voit myös muuttaa tehtävän asiaryhmästä elementin perustietojen kohdasta Tyyppi.

Muista täyttää asiaryhmää koskevat metatiedot. Elementtien metatiedot on kuvattu käyttöohjeessa kohdassa Liite: Elementtien metatiedot.

#### 2.2.4 Luo asiakirjatyyppi

Asiakirjatyypit lisätään rakenteeseen toimenpide-elementtien tai asiaryhmän alle.

Jos et lisää asiakirjatyyppiä toimenpidetyypille, tallentuu se asiaryhmän alle kohtaan Prosessiin kytkemättömät asiakirjatyypit, josta voit myöhemmin lisätä sen halutulle toimenpidetyypille, katso kohta 2.3.3 Prosessiin kytkemättömät asiakirjatyypit.

- 1. Valitse rakenteesta elementti, jonka alle haluat lisätä asiakirjatyypin.
  - a. Napsauta yläpalkissa Lisää asiakirjatyyyppi 💷 TAI
  - b. valitse Lisää-valikosta Lisää asiakirjatyyppi TAI
  - c. napsauta elementtiä hiiren kakkospainikeella ja valitse Lisää asiakirjatyyppi.
- 2. Täytä asiakirjatyypin metatiedot näkymän oikealle puolelle.

Huomaa: Nimi- ja Tunnus-kenttien tiedot ovat pakollisia. Katso liitteestä ohjeet muiden kenttien täyttämiseen.

3. Tallenna tiedot 🧭.

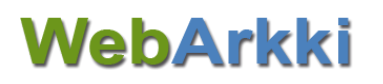

| Lisää 🔻 Muokk | kaa ▼ Näytä ▼ Raportointi        | ▼ Työkalut ▼ Tiedot ▼                                          |           |                                 |                   |                     |
|---------------|----------------------------------|----------------------------------------------------------------|-----------|---------------------------------|-------------------|---------------------|
| Vapauta       |                                  | -<br>Haku :                                                    |           |                                 | 3 🕂               |                     |
| 🖃 😓 Koiramäe  | en kaupungin eAMS                |                                                                |           | - Perustiedo                    | t                 | •                   |
| 🛨 🗁 00 Ha     | allinto                          |                                                                |           | Nimi                            | Päätös            | ×                   |
| 📥 🧰 01 He     | enkilöstöasiat                   |                                                                |           | Tunnus                          | 01.00.05          | =                   |
| i 🏹 (         | 01.00 Palvelussuhdeasiat         |                                                                |           | Kuvaus                          |                   |                     |
|               | 🗞 Vireillepano/ -tulo            |                                                                | =         | Huomautus                       |                   |                     |
|               | 🎭 Hakemusten vastaanottamir      | nen (                                                          |           | Linkki                          |                   |                     |
|               | 🎭 Valmistelu/ käsittely          |                                                                |           | Voimassaolo all                 | kaen 1.1.2014     |                     |
| ė             | 😪 Päätöksenteko                  |                                                                | -         | Voimassaolo pä                  | äättyen           |                     |
|               | 🖻 👸 Valintapäätöksen teken       | ninen                                                          |           | Versio / Tila                   | 1 / Luonnos       |                     |
|               | 1.00.05                          |                                                                |           | Тууррі                          | Asiakirjatyyppi   |                     |
|               | logi Prosessiin kytkemättömät as | siakirjatyypit                                                 | -         | ld                              | -6                |                     |
| 4             |                                  | III ()                                                         |           | <ul> <li>Säilytystie</li> </ul> | dot               | -                   |
| Hyväksyttävät |                                  |                                                                | Va        | ilitse kaikki                   | Hyväksy muutokset | Hylkää muutokset    |
| Tunnus        | Nimi                             | Polku                                                          |           | Muuttuneet ti                   | iedot             |                     |
| 🏭 eAMS        | Koiramäen kaupungin eAMS         | Koiramäen kaupungin eAMS                                       |           | Uusi                            |                   | ^                   |
| 00 🚞          | Hallinto                         | Koiramäen kaupungin eAMS / Hallinto                            |           | Uusi                            |                   | =                   |
| 🥁 00.01       | Päätöksenteko                    | Koiramäen kaupungin eAMS / Hallinto / Päätöksenteko            |           | Uusi                            |                   |                     |
| 00.00         | Toiminnan suunnittelu ja oh      | Koiramäen kaupungin eAMS / Hallinto / Toiminnan suunnittelu ja | ohjau     | us Uusi                         |                   |                     |
| iii 01        | Henkilöstöasiat                  | Koiramäen kaupungin eAMS / Henkilöstöasiat                     |           | Uusi                            |                   |                     |
| 01.00         | Palvelussuhdeasiat               | Koiramäen kaupungin eAMS / Henkilöstöasiat / Palvelussuhdeasi  | iat       | Uusi                            |                   |                     |
| 0             | Viroillonano/ tulo               | Koiramäan kaununain aMNC / Hankilästäasiat / Dalvalunauhdaasi  | i - + / \ | / Uusi                          |                   |                     |
| Roiran Koiran | näen kaupungin eAMS              |                                                                |           |                                 | Hyväksyjä Hillevi | WebArkki v1.2.0.0 🛶 |

Kuva 18: Asiakirjatyypin perustiedot

Kun olet tallentanut asiakirjatyypin tiedot, pääset helposti luomaan uutta asiakirjatyyppiä saman elementin alle napsauttamalla **Kopioi uudeksi** 

## 2.3 Prosessikuvauksen laatiminen

Prosessi kuvataan käsittelyvaihe- ja toimenpide-elementtien avulla. Voit kuvata prosessin suoraan siihen liittyvän tehtävän alle. Tehtävä-elementin tyyppi muuttuu tällöin asiaryhmäksi.

Huomaa: Prosessikuvausta ei tarvitse laatia koko rakenteelle kerrallaan. Voit lisätä käsittelyvaiheita ja toimenpiteitä asiaryhmä kerrallaan ja ottaa niitä Twebjärjestelmästä osio kerrallaan käyttöön.

Kun olet kuvannut toimenpidetyypit ja haluat ottaa nämä käyttöön Tweb-järjestelmässä, lisää asiaryhmä-elementin Ohjaustietoihin valinta kohtaan Toimenpiteet Twebiin.

| Ohjaustiedot         |          |  |
|----------------------|----------|--|
| Määräaika            | 0        |  |
| Kuvaus Twebiin       | <b>V</b> |  |
| Toimenpiteet Twebiin | <b>V</b> |  |
| Käytössä Twebissä    | <b>V</b> |  |
| Metaluokka           |          |  |
| Numeroryhmä          | 00       |  |

Kuva 19 Prosessin kuvauksen jälkeen voidaan toimenpiteet ottaa käyttöön Tweb-järjestelmässä

Tweb-asialle tulee valinnan mukaan prosessikuvauksen toimenpiteet valittaviksi uutta toimenpidettä luodessa Tweb-toimenpiteiden ohelle (mm. listalle, tiedoksi, päätös). Toimenpiteen asiakirjatyypin valinta rajoittuu prosessikuvauksen mukaisesti.

#### 2.3.1 Luo käsittelyvaihe

- 1. Varaa itsellesi asiaryhmäelementti, jonka alle haluat kuvata prosessin.
- 2. Valitse arkistorakenteesta elementti, jonka alle haluat lisätä käsittelyvaiheen.
  - a. Napsauta yläpalkista Lisää käsittelyvaihe 🤷 TAI

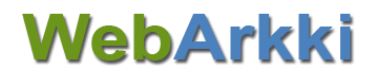

- b. valitse Lisää-valikosta Lisää käsittelyvaihe TAI
- c. napsauta hiiren kakkospainiketta ja valitse Lisää käsittelyvaihe.

Huomaa: Jos Lisää käsittelyvaihe -painike ei näy, napsauta Näytä-valikosta kohtaa Näytä käsittelyvaiheet.

Käsittelyvaiheen metatiedot avautuvat sovelluksen ikkunan oikealle puolelle.

Huomaa: Nimi on pakollinen tieto. Katso liitteestä ohjeet muiden kenttien täyttämiseen.

3. Tallenna tiedot 🧭.

| Lisää 🔻 Muokka | aa ▼ Nävtä ▼ Ranortointi        | ▼ Tvökalut ▼ Tiedot ▼                                            |       |               |                   |                        |
|----------------|---------------------------------|------------------------------------------------------------------|-------|---------------|-------------------|------------------------|
| Vapauta        |                                 | Haku :                                                           |       |               | <b>K</b> +        |                        |
| 🖃 🕘 Koiramäen  | n kaupungin eAMS                |                                                                  | - 1   | - Perustied   | ot                |                        |
| 📄 🛅 00 Hai     | llinto                          |                                                                  | - 1   | Nimi          | Päätöksente       | eko ×                  |
|                | 0.00 Toiminnan suunnittelu ja o | hjaus                                                            | - 1   | Kuvaus        |                   |                        |
|                | 0.01 Päätöksenteko              |                                                                  | - 1   | Huomautus     |                   |                        |
| 📥 👩 01 Hei     | nkilöstöasiat                   |                                                                  | - 1   | Linkki        |                   |                        |
| i 🗟 🧑 O1       | 1.00 Palvelussuhdeasiat         |                                                                  |       | Voimassaolo a | lkaen 1.1.2014    |                        |
|                | 🇞 Vireillepano/ -tulo           |                                                                  | - 1   | Voimassaolo p | äättven           |                        |
|                | 🇞 Hakemusten vastaanottamir     | nen                                                              |       | Versio / Tila | 1 / Luonnos       |                        |
|                | 🇞 Valmistelu/ käsittely         |                                                                  |       | Тууррі        | Käsittelyvaih     | e                      |
|                | <b>}</b> ,                      |                                                                  |       | Id            | -7                |                        |
|                |                                 |                                                                  |       |               |                   |                        |
|                |                                 |                                                                  |       |               |                   |                        |
| Hyväksyttävät  |                                 |                                                                  | Val   | litse kaikki  | Hyväksy muutokset | Hylkää muutokset       |
| Tunnus         | Nimi                            | Polku                                                            |       | Muuttuneet    | tiedot            |                        |
| a eAMS         | Koiramäen kaupungin eAMS        | Koiramäen kaupungin eAMS                                         |       | Uusi          |                   | -                      |
| 00             | Hallinto                        | Koiramäen kaupungin eAMS / Hallinto                              |       | Uusi          |                   |                        |
| 🧉 00.01        | Päätöksenteko                   | Koiramäen kaupungin eAMS / Hallinto / Päätöksenteko              |       | Uusi          |                   | :                      |
| 00.00          | Toiminnan suunnittelu ja oh     | . Koiramäen kaupungin eAMS / Hallinto / Toiminnan suunnittelu ja | ohjau | s Uusi        |                   |                        |
| ka 01          | Henkilöstöasiat                 | Koiramäen kaupungin eAMS / Henkilöstöasiat                       |       | Uusi          |                   |                        |
| 01.00          | Palvelussuhdeasiat              | Koiramäen kaupungin eAMS / Henkilöstöasiat / Palvelussuhdeas     | iat   | Uusi          |                   |                        |
| 0              | Viroillonano/ tulo              | Keiramäen kaunungin oAME / Henkiläetäasiat / Dalueluseubdoas     |       | Husi          |                   |                        |
| Roiram         | äen kaupungin eAMS              |                                                                  |       |               | Hyväksyjä Hille   | vi WebArkki v1.2.0.0 🚽 |

Kuva 20: Käsittelyvaiheen perustiedot

Kun olet tallentanut käsittelyvaiheen tiedot, pääset helposti luomaan uutta käsittelyvaihetta napsauttamalla **Kopioi uudeksi •**.

#### 2.3.2 Luo toimenpide

Voit lisätä toimenpiteen käsittelyvaiheen tai asiaryhmän (alimman tehtävätason) alle. Muista tarvittaessa varata elementti itsellesi.

- 1. Valitse rakenteesta elementti, jonka alle haluat lisätä toimenpiteen.
  - a. Napsauta yläpalkissa Lisää toimenpide 🥮 TAI
  - b. valitse Lisää-valikosta Lisää toimenpide TAI
  - c. napsauta hiiren kakkospainiketta ja valitse Lisää toimenpide.
- 2. Metatiedot avautuvat sovelluksen ikkunan oikealle puolelle. Täytä tiedot kenttiin.

Huomaa: Nimi on pakollinen tieto. Katso liitteestä ohjeet muiden kenttien täyttämiseen.

3. Tallenna tiedot 🧭 .

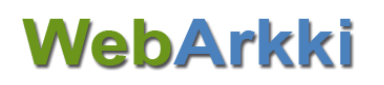

| Lisää ▼ Muokkaa ▼ Näytä ▼ Raportointi ▼ Työkalut ▼ Tiedot ▼ |   | _                                   |                                                           |
|-------------------------------------------------------------|---|-------------------------------------|-----------------------------------------------------------|
| Vapauta 🛜 🚱 🐡 Haku : 🔹 🛧 🕊 🖼                                | ň |                                     |                                                           |
| 🗄 🗠 🛅 00 HALLINTO                                           | • | Nimi                                | Asian avaaminen                                           |
| E- R 01 HENKILÖSTÖ                                          |   | Tunnus                              | 101                                                       |
| 🖃 👦 01.00 Henkilöstöasioiden ohjaus                         |   | Kuvaus                              |                                                           |
| 🖃 🧒 01.00.00 Työnantaja- ja henkilöstöpolitiikka            |   | Huomautus                           |                                                           |
| 🔁 🦓 Vireilletulo/-pano                                      |   | Linkki                              |                                                           |
| 🖻 🧑 Asian avaaminen                                         |   | Voimassaolo alkaen                  | 5.8.2021                                                  |
| 👌 01.00.00 Aloite                                           | Ε | Voimassaolo päättyen                |                                                           |
| 👌 01.00.00.01 Hakemus                                       |   | Versio / Tila                       | 2 / Tallentamaton                                         |
| 👩 01.00.00.02 Kirje                                         |   | Тууррі                              | Toimenpide                                                |
| 👌 01.00.00.03 Lausuntopyyntö                                |   | <ul> <li>Ohjaustiedot</li> </ul>    |                                                           |
| 👌 01.00.00.04 Selvitys                                      |   | Kuvaus Twebiin                      |                                                           |
| 👌 01.00.00.05 Raportti                                      |   | Käytössä Twebissä                   |                                                           |
| 👌 01.00.00.06 Virkavapaushakemus                            |   | Toimeksianto                        |                                                           |
| 👌 01.00.00.31 Työlomahakemus                                |   | Suunta                              |                                                           |
| 👌 01.00.00.32 Luettelo                                      |   | Lisätiedot                          |                                                           |
| 👩 01.00.00.33 Puheenvuoro                                   |   |                                     | 01.00.00.34 Esitys                                        |
| 01.00.00.34 Esitys                                          |   |                                     | 01.00.00.31 Työlomahakemus                                |
| 🕀 🦓 Valmistelu                                              |   |                                     | 01.00.00.01 Hakemus                                       |
| 🕀 😵 Päätöksenteko                                           |   | Asiakiriatyvpit                     | 01.00.00.02 Kirje<br>01.00.00.03 Lausuntopyyntö           |
| 🕀 🦓 Toimeenpano                                             |   |                                     | 01.00.00.04 Selvitys<br>01.00.00.05 Raportti              |
| 😥 😪 Tiedoksianto                                            |   |                                     | 01.00.00.06 Virkavapaushakemus<br>01.00.00.33 Puheenvuoro |
| 🕀 😯 Muutoksenhaku                                           |   |                                     |                                                           |
|                                                             |   |                                     | Миоккаа                                                   |
| 🗖 💁 Valmistelu / kësittelu                                  | Ŧ | <ul> <li>Suojatut kentat</li> </ul> |                                                           |

Kuva 21: Toimenpiteen perustiedot

Kun olet tallentanut toimenpiteen tiedot, pääset helposti luomaan uutta toimenpidettä saman elementin alle napsauttamalla **Kopioi uudeksi •**.

#### 2.3.3 Prosessiin kytkemättömät asiakirjatyypit

Jos olet lisännyt asiakirjatyyppejä suoraan alimman tehtävätason (asiaryhmän) alle, tallentuvat nämä arkistorakenteessa kohtaan Prosessiin kytkemättömät asiakirjatyypit. Voit liittää prosessiin kytkemättömän asiakirjatyypin haluamillesi toimenpiteille, kun prosessi on riittävin määrin kuvattu asiaryhmälle.

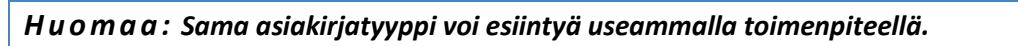

- 1. Vie hiiri elementin päälle, pidä painiketta pohjassa ja raahaa elementti haluamasi toimenpiteen alle.
- 2. Vapauta hiiren painike.

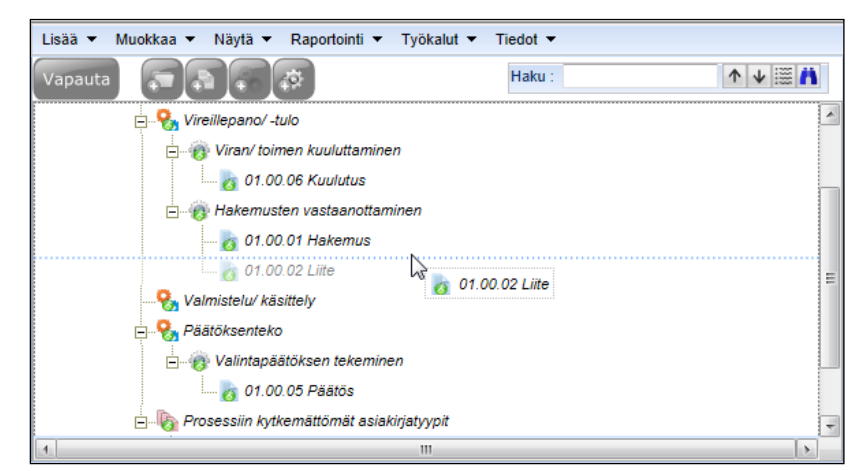

Kuva 22: Vie prosessiin kytkemätön asiakirjatyyppi toimenpiteelle raahaamalla

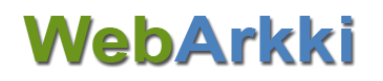

Huomaa: Jos raahaat asiakirjatyypin toimenpiteeltä toiselle, se ei poistu ensimmäiseltä toimenpiteeltä. Näin saat vietyä asiakirjatyypin useammalle toimenpiteelle.

TAI

1. Valitse haluamasi asiakirjatyypit toimenpiteen metatiedoissa kohdassa Asiakirjatyypit.

| 🖃 Lisätiedot      |                                                          |
|-------------------|----------------------------------------------------------|
| Asiakirjatyypit   | 00.02.00.01 Esitys<br>00.02.00.02 Esityslista<br>Muokkaa |
| 🖃 Suojatut kentät | 15                                                       |
| Kuvaus            |                                                          |

Kuva 23: Asiakirjatyypin valitseminen toimenpiteelle

#### 2.3.4 Luo malliprosessi (geneeriset käsittelyvaiheet)

Pääkäyttäjä ja Käyttäjä (laajat oikeudet) voivat luoda malliprosesseja muiden käyttöön.

Malliprosessin luominen helpottaa prosessien tallentamista arkistorakenteeseen, mikäli samat prosessit tai prosessin osat toistuvat arkistorakenteessa eri asiaryhmillä.

- 1. Valitse Työkalut-valikosta Ylläpito. Siirry Geneeriset käsittelyvaiheet -välilehdelle.
- 2. Lisää mallikäsittelyvaihe 🌆 tai mallitoimenpide 🥮.
- 3. Täydennä mallin tiedot.

Huomaa: Nimi on pakollinen tieto. Katso liitteestä ohjeet muiden kenttien täyttämiseen.

4. Tallenna tiedot 🧭

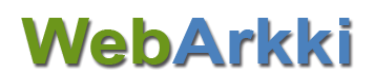

| Ylläpito                                                             |                 | $\mathbf{X}$                |
|----------------------------------------------------------------------|-----------------|-----------------------------|
| Asiasanaston ylläpito Dynaamiset metaluokat Geneeriset käsittelyvail | neet            |                             |
| 8                                                                    | < <del>+</del>  |                             |
| 📮 😪 Vireilletulo                                                     | Perustiedot     |                             |
| <ul> <li>Isusuntopyynnön vastaanotto</li> </ul>                      | Nimi            | Lausuntopyynnön vastaanotto |
| 🕀 😪 Käsittely/valmistelu                                             | Kuvaus          |                             |
| ⊕                                                                    | Huomautus       |                             |
| ⊕ 🧞 Tiedoksianto/toimeenpano                                         | Linkki          |                             |
|                                                                      | Тууррі          | Toimenpide                  |
|                                                                      | Ohjaustiedot    |                             |
|                                                                      | Toimeksianto    |                             |
|                                                                      | Suunta          |                             |
|                                                                      | Suojatut kentät |                             |
|                                                                      | Kuvaus          |                             |
|                                                                      | Lähettäjä       |                             |
|                                                                      | Vastaanottaja   |                             |
|                                                                      |                 |                             |
|                                                                      |                 |                             |
|                                                                      |                 |                             |
|                                                                      |                 |                             |
|                                                                      |                 |                             |
|                                                                      |                 |                             |
|                                                                      |                 |                             |
|                                                                      |                 |                             |
|                                                                      |                 |                             |
|                                                                      |                 |                             |

Kuva 24: Malliprosessin luominen (geneeriset käsittelyvaiheet)

#### 2.3.5 Kopioi malliprosessi arkistorakenteeseen (geneeriset käsittelyvaiheet)

Kun olet luonut malliprosessin, valmiit mallikäsittelyvaiheet ja mallitoimenpiteet ovat valittavissasi tallentaessasi uutta prosessia arkistorakenteeseen.

- 1. Valitse arkistorakenteesta asiaryhmä, jonka alle haluat lisätä käsittelyvaiheen tai toimenpiteen.
- 2. Napsauta yläpalkissa 🚳 tai 🥶
- 3. Käsittelyvaiheen tai toimenpiteen metatiedot avautuvat sovelluksen ikkunan oikealle puolelle. Valitse Nimi -kenttään mallikäsittelyvaihe tai mallitoimenpide valintalistalta.
- 4. Tallenna tiedot 🗹 .

Huomaa: Kun tallennat arkistorakenteeseen mallikäsittelyvaiheen, myös tämän alla olevat mallitoimenpiteet kopioituvat rakenteeseen.

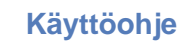

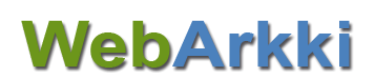

| Lisä  Muokka  Näytä  Raportointi  Työkalut  Tiedot                                                                                                    |
|----------------------------------------------------------------------------------------------------|
| Vapauta     Maku:     Maku:     Maku:       05:00 Sosiaalihuolion järjestäminen ja ohjaus     Image: Comparison of the second of the second of the seco                                                                      |
| Construction of the service of the service of |
| Image: Description of the selection of the selection of t            |
| Huomautus Bähäkrapaka                                                                                                    |
| D- U0.03 Kasvatus- ja perneneuvonta                                                                                                    |
| DS.03.00 Kasvatus- ja perheneuvonan yleinen järjestäminen, ohjaus ja valvonta     Voimassaolo alkaen     1.1.1970                                                                                                    |
| Us.us.ui Kasvatus- ja pemeneuvonnan asiakaskontainen työ                                                                                                    |
| - 1/ Tallentamaton                                                                                                    |
| C W 05.03.01.02 Terapiapalvelut                                                                                                    |
| E- 🗞 Prosessiin kytkemättömät asiakirjatyypit                                                                                                    |
| - 7 05.03.01.02.00 Lausuntopyymtö                                                                                                    |
| - 0 03.01.02.01 Lausuntoesnys<br>- 8 05.03.01.02.02 Lausunto                                                                                                    |
| o5.03.01.02.03 Liite                                                                                                    |

Kuva 25: Mallikäsittelyvaiheen lisääminen arkistorakenteeseen

## 2.4 Rakenteen luominen kopioimalla

Voit luoda uuden rakenteen kopioimalla elementtejä sovelluksen vasemman puoleisessa näkymässä. Varaa ensin se kohta arkistorakenteesta, johon haluat elementin kopioida. Kopioitavaa elementtiä *ei* tarvitse varata.

## Huomaa:

- Kopio-toiminto kopioi myös elementin alaelementit.

- Passivoidut elementit kopioituvat passivoituina.

- 1. Valitse kopioitava elementti.
  - a. Napsauta elementtiä hiiren kakkospainikkeella ja valitse Kopioi TAI
  - b. Valitse Muokkaa-valikosta Kopioi.
- 2. Siirry arkistorakenteessa kohtaan, jonka *alle* haluat elementin liittää (esimerkiksi tehtävä, jonka alle haluat kopioidun asiaryhmän asiakirjatyyppeineen liittää).
  - a. Napsauta elementtiä hiiren kakkospainikeella ja valitse Liitä TAI
  - b. Valitse Muokkaa-valikosta Liitä.

Kopioitu elementti tallentuu valittuun kohtaan viimeiseksi ja sovellus antaa kopioidulle elementille seuraavan vapaana olevan tunnuksen. Kopioitu elementti on tallentamaton-tilassa. Muista vielä tallentaa elementin metatiedot ja hyväksyä tai hyväksyttää muutokset.

Vinkki: Voit raahata kopioidun elementin haluamaasi paikkaan rakenteessa.

Huomaa: Tarkista ensin Näytä-valikosta, ettei Näytä käsittelyprosessi ole valittuna.

Voit muuttaa numerointia, mikäli arkistorakenteen tasoa ei ole vielä hyväksytty. Valitse tällöin **Muok**kaa-valikon Korjaa seuraavan tason numerointi -toiminto.

Hyväksytyn arkistorakenteen tunnuksia voi muuttaa hyväksyjä-käyttöoikeudella, mikäli tunnusta ei ole käytetty Tweb-järjestelmässä.

Elementtien kopiointi ja liittäminen onnistuu myös arkistosta toiseen.

### Käyttöohje

## **WebArkki**

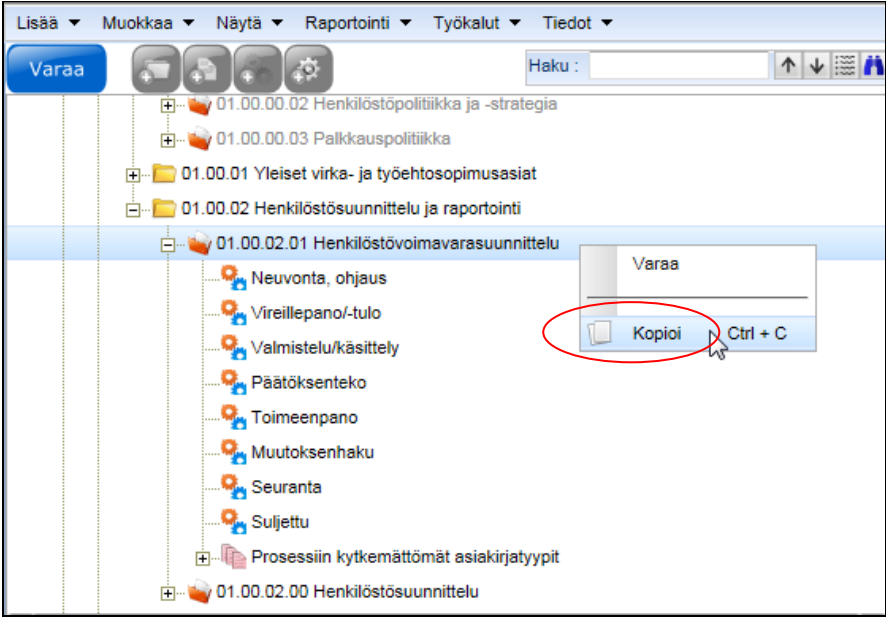

Kuva 26: Elementin kopioiminen

## 3 Elementin metatietojen muokkaaminen

Päivittäjä- tai hyväksyjä-oikeuden omaavana käyttäjänä voit muokata elementtien metatietoja. Varaa elementti itsellesi metatietojen muokkausta varten. Eri elementtityyppejä koskevat osittain eri metatiedot. Katso kuvaus elementtien metatiedoista liitteestä.

Taulukko 4: Elementin metatietojen muokkaamiseen liittyvät painikkeet

| Painike | Kuvaus                                                                                                    |
|---------|----------------------------------------------------------------------------------------------------|
|         | Luo uusi versio<br>Hyväksytyn elementin metatietoja voi muokata luomalla elementistä uuden version.<br>Voit tarkastella vanhoja hyväksyttyjä elementin versioita elementin Versio / Tila -ken-<br>tästä. |
|         | <b>Tallenna muutokset</b><br>Tallenna elementin metatietoihin tekemäsi muutokset. Painike on käytössä, kun olet<br>muokannut jotain kenttää. Muista hyväksyä tai hyväksyttää tekemäsi muutokset.         |
| ×       | <b>Hylkää muutokset</b><br>Hylkää elementin metatietoihin tekemäsi muutokset. Painike on käytössä, kun olet<br>muokannut jotain kenttää.                                                                 |

## 3.1 Metatietojen muokkaaminen

Kun kyseessä on luonnostilainen elementti, josta ei ole yhtään hyväksyttyä versiota:

- 1. Valitse rakenteesta haluamasi elementti. Elementin metatiedot avautuvat sovelluksen oikeanpuoliseen näkymään. Pääset muokkaamaan metatietoja napsauttamalla kyseistä kenttää.
- 2. Tallenna 💙 tekemäsi muutokset.

Kun elementistä on olemassa vähintään yksi hyväksytty versio:

- 1. Valitse rakenteesta haluamasi elementti. Elementin metatiedot avautuvat sovelluksen oikeanpuoliseen näkymään.
- 2. Luo elementistä uusi versio 🥙 . Pääset muokkaamaan metatietoja napsauttamalla kyseistä kenttää.
- 3. Tallenna 🗹 tekemäsi muutokset. Muista hyväksyä tai hyväksyttää uusi versio.

Elementin viimeisin hyväksytty versio ohjaa Tweb-järjestelmää. Käyttöoikeuksia ja asiasanoja voi lisätä hyväksytylle elementille myös luomatta siitä uutta versiota.

Huomaa: Pääkäyttäjä voi muokata hyväksytyn elementin tunnustietoa, jos tunnusta ei ole käytetty Tweb-järjestelmässä.

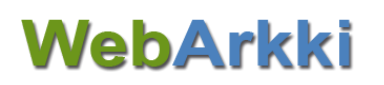

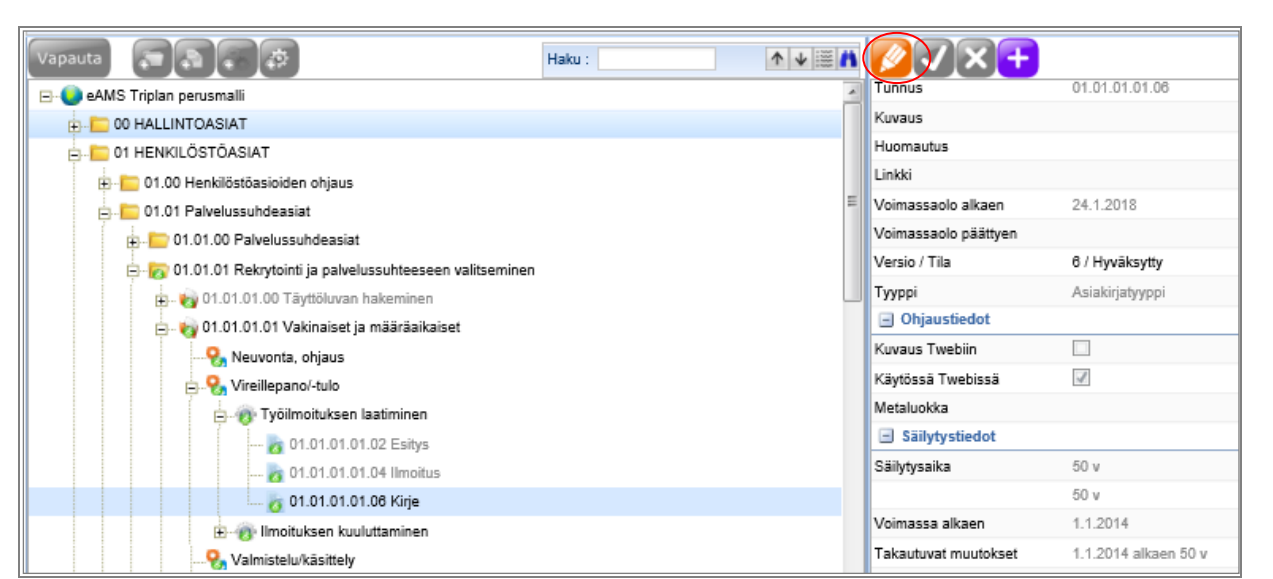

Kuva 27: Hyväksytyn asiaryhmä-elementin metatietojen muokkaus (uuden version luominen)

Elementtien säilytysaika- ja julkisuustietojen muutoksille tulee määritellä voimaantulopäivä Voimassaolo alkaen -kenttään.

Vinkki: Muutokset voidaan tehdä myös takautuvasti. Valitse kyseisen metatiedon voimassa alkaen - kenttään päivämäärä, josta alkaen muutos koskee Tweb-järjestelmässä luotua aineistoa.

|                                   |                                    |   | 1 |
|-----------------------------------|------------------------------------|---|---|
| Säilytystiedot                    |                                    |   |   |
| Säilytysaika                      | 50 v                               |   |   |
|                                   |                                    |   |   |
| Säilytysajan peruste              |                                    |   |   |
| Säilytysajan laskennan<br>peruste | Asiakirjan valmiiksi merkitseminen |   |   |
| Voimassa alkaen                   | 1.1.2012                           | × |   |
| Hävityksen peruste                |                                    |   |   |
| Versioiden poisto                 | Asiakirjan hävityksen yhteydessä   |   |   |

Kuva 28: Säilytysaika-tietojen muutoksille voidaan määritellä voimaantulopäivä takautuvasti.

## 3.2 Metatietojen kopioiminen

Voit kopioida elementin metatiedot ja liittää ne toiselle elementille. Kohde-elementille kopioituu kaikki muut metatiedot paitsi nimen, tunnuksen ja voimassaoloajan.

Huomaa: Jos haluat liittää metatiedot hyväksytylle elementille, varaa elementti ja luo elementistä ensin uusi versio napsauttamalla 20.

- **1.** Valitse rakenteesta elementti, jonka metatiedot haluat kopioida.
  - a. Napsauta hiiren kakkospainiketta ja valitse Kopioi TAI
  - b. Valitse Muokkaa-valikosta Kopioi.
- 2. Valitse rakenteesta elementti, jolle haluat metatiedot liittää.
  - a. Napsauta hiiren oikeaa painiketta ja valitse Liitä metatiedot TAI
  - b. Valitse Muokkaa -valikosta Liitä metatiedot.

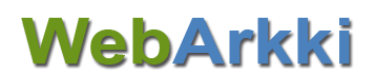

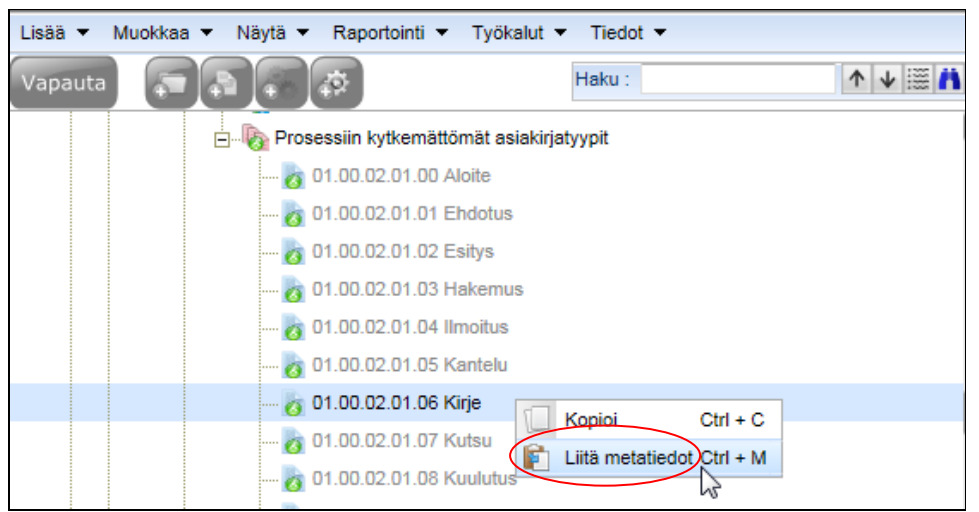

Kuva 29: Liitä kopioidut metatiedot elementille

## 4 Rakenteen hyväksyminen

Arkistorakenne tulee hyväksyä, jotta se astuu voimaan Tweb-järjestelmässä. Hyväksymisen voi tehdä vain arkistoon hyväksyjä-oikeuden saanut käyttäjä. Jos myöhemmin muokkaat hyväksyttyä elementtiä, siitä muodostuu uusi hyväksymistä odottava luonnos-tilainen versio. Tweb-järjestelmää ohjaa aina elementin viimeisin voimassa oleva, hyväksytty versio.

## 4.1 Hyväksyjä: Elementin hyväksyminen

Elementin ja elementeille tehdyt muutokset voi hyväksyä vain hyväksyjä-oikeuden saanut käyttäjä. Hyväksymättömät elementit ja muutokset näkyvät sovelluksen alalaidassa Hyväksyttävät-välilehdellä. Muutos-sarakkeessa kuvataan, minkälaisesta hyväksymistä vaativasta muutoksesta on kyse (uusi, muokattu, passivoitu, aktivoitu tai hävitetty). Muista varata hyväksyttävät elementit arkistorakenteesta ennen hyväksymistä.

Mikäli hyväksymistä odottava elementti on uusi, voit hyväksyä elementin mukana myös kaikki sen alatasot (esim. asiaryhmän alta kaikki käsittelyvaiheet, toimenpiteet ja asiakirjatyypit). Paina elementin kohdalla Hyväksyttävät-välilehdeltä hiiren kakkospainiketta. Valitse avautuvasta valikosta **Hyväksy muutokset (myös alemmat tasot)**.

Huomaa: Suuren arkiston hyväksyminen kerralla on raskas prosessi, joka voi jumiuttaa selainta. On suositeltavaa hyväksyä suuri rakenne osa kerrallaan siten, että hyväksyt ensin ylemmän tason elementin eli tehtävän, ja sitten yksitellen alemman tason elementit alatasoineen (asiaryhmä ja tämän alta asiakirjatyypit, käsittelyvaiheet ja toimenpiteet).

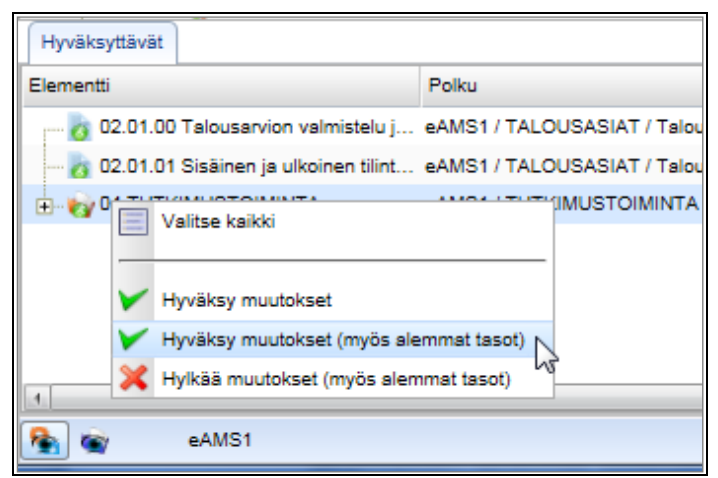

Kuva 30 Uuden elementin hyväksyminen alaelementteineen

### 4.1.1 Tarkasta elementille tehdyt muutokset

Mikäli hyväksymistä odottava elementti ei ole uusi, voit tarkastella elementin muutoshistoriaa.

- 1. Napsauta elementin kohdalla Hyväksyttävät-välilehdellä hiiren kakkospainiketta.
- 2. Valitse avautuvasta valikosta Näytä muutokset.

Muutokset-ikkunaan avautuu elementin versioiden vertailu. Voit tarkastella ikkunassa elementin hyväksyttyjä versioita ja näihin tehtyjä muutoksia.

25 (58)

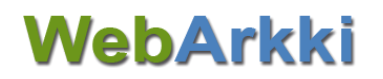

| Hyväksyttävät                   | Valitse kaikki                                                                | Y Hyväksy muutokset                                                                    | 💥 Hylkää muutokset  |
|---------------------------------|-------------------------------------------------------------------------------|----------------------------------------------------------------------------------------|---------------------|
| Elementti                       | Polku                                                                         | Muutos                                                                                 | Muutoksen tekijä    |
| 👩 10000.02.00 Asiakirjatyyppi 1 | eAMS Triplan perusmalli / Tiinan testiryhmä / Asiaryhmä A / Asiakirjatyyppi 1 | Uusi                                                                                   | Perustestaaja Pekka |
| 👩 10000.02.01 Asiakirjamalli    | eAMS Triplan perusmalli / Tiinan testiryhmä / Asiaryhmä A / Asiakirjamalli    | Uusi                                                                                   | Perustestaaja Pekka |
| 🦾 🏹 10000.02 Asiaryhmä A        | eAMS Triplan perusmalli / Tiinan testiryhmä / Asiaryhmä A                     | Muokattu<br>Valitse kaikki<br>Hyväksy muutokset<br>Hylkää muutokset<br>Näytä muutokset | Perustestaaja Pekka |

| Muutokset            |                        |                                    |                                        |
|----------------------|------------------------|------------------------------------|----------------------------------------|
| Kenttä               | Versio 1               | Versio 2                           | Versio 3                               |
| Version tiedot       |                        |                                    |                                        |
| Versio / Tila        | 1 / Hyväksytty         | 2 / Hyväksytty                     | 3 / Luonnos                            |
| Voimassaolo alkaen   | 31.12.2013             | 13.11.2014                         | 7.2.2015                               |
| Voimassaolo päättyen | 12.11.2014             |                                    |                                        |
| Viimeksi muokattu    | Testi 10.11.2014 15:15 | Hillevi Hyväksyjä 14.11.2014 11:26 | Hillevi Hyväksyjä 6.2.2015 10:45       |
| Perustiedot          |                        |                                    |                                        |
| Kuvaus               |                        |                                    | Tämän tehtävän alle liitetään kaikki a |
| Ohjaustiedot         |                        |                                    |                                        |
| Kuvaus Twebiin       |                        |                                    |                                        |
| Toimenpiteet Twebiin |                        |                                    |                                        |

Kuva 31: Hyväksytyn elementin muutosten vertailu

- 4.1.2 Hyväksy elementin uusi versio
  - 1. Varaa rakenteesta tarvittava kohta.
  - 2. Napsauta Hyväksyttävät-välilehdellä yksittäisen elementin kohdalla hiiren kakkospainiketta.
  - 3. Valitse avautuvasta valikosta Hyväksy muutokset.

TAI

1. Hyväksy kaikki elementit napsauttamalla Hyväksyttävät-välilehden Valitse kaikki ja Hyväksy muutokset.

Huomaa:

- Mikäli rakenteen yläelementtiä ei ole hyväksytty, et voi hyväksyä sen alaelementtejä.

- Hyväksytyn elementin tunnustietoa voi muokata vain pääkäyttäjä, mikäli tunnusta ei ole käytetty Twebissä.

Vinkki: Täytä Voimassaolo alkaen -kenttään päivämäärä, jolloin haluat elementin olevan valittavissa Tweb-järjestelmässä.

#### 4.1.3 Hylkää elementille tehdyt muutokset

Voit myös hylätä elementille tehdyt muutokset.

- 1. Varaa rakenteesta tarvittava kohta.
- 2. Valitse elementti Hyväksyttävät -välilehdeltä ja napsauta **Hylkää muutokset**. Tekstikentässä voit perustella muutosten hylkäämisen.

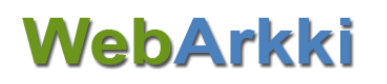

#### 3. Napsauta **OK**-painiketta.

| Hyväksyttävät           |           |                   | Valitse kaikki 🛛 🖌 Hyväksy muutokset 🛛 💥 Hylkää muutokset                    |   |
|-------------------------|-----------|-------------------|------------------------------------------------------------------------------|---|
| Elementti               | Muutos    | Muutoksen tekijä  | Muutosten hylkäys 🛛                                                          | • |
| 👩 13.00.00.12 Lähete    | Aktivoitu | Hyväksyjä Hillevi |                                                                              |   |
| 👩 13.00.00.13 Muistio   | Aktivoitu | Hyväksyjä Hillevi | Oletko varma, että haluat hylätä valittuihin elementteihin tehdyt muutokset? |   |
|                         | Aktivoitu | Hyväksyjä Hillevi |                                                                              | Ε |
|                         | Aktivoitu | Hyväksyjä Hillevi | Käsitellään toisen asiaryhmän alla: 02.00.01                                 |   |
| o 13.00.00.17 EU-tosite | Aktivoitu | Seija Sihteeri    | OK Im Peruuta                                                                |   |
|                         | Aktivoitu | Hyväksyjä Hillevi |                                                                              | - |
| eAMS Triplan perus      | malli     |                   | Hyväksyjä Hillevi 🔺 WebArkki v1.5.1.1                                        | • |

Kuva 32: Elementtiin tehdyn muutoksen (aktivointi) hylkääminen

Hylätyt muutokset tallentuvat omalle välilehdelleen (Hylätyt). Välilehden Kommentit-sarakkeessa näkyy hylkäämiselle tallentamasi perustelu. Hylätyt -välilehdellä voi joko palauttaa elementin hyväksyttäväksi perustelun kera (**Kommentoi ja palauta**) tai poistaa elementiltä tekemänsä muutokset (**Poista muutokset**).

| Hyväksyttävät Hylätyt    |          |                  | Kommentti              |                           | 🖌 Kommentoi ja palauta | 💢 Poista muutokset  |
|--------------------------|----------|------------------|------------------------|---------------------------|------------------------|---------------------|
| Elementti                | Muutos   | Muutoksen tekijä | Kommentit              |                           |                        |                     |
| o 13.00.00.17 EU-tosite  | Muokattu | Seija Sihteeri   | Hyväksyjä Hillevi : Kä | sitellään toisen asiaryhr | nän alla: 02.00.01     |                     |
|                          |          |                  |                        |                           |                        |                     |
|                          |          |                  |                        |                           |                        |                     |
|                          |          |                  |                        |                           |                        |                     |
|                          |          | 2                |                        |                           |                        |                     |
|                          |          | - 0              |                        |                           |                        | _                   |
| 🐴 🕋 eAMS Triplan perusma | lli      |                  |                        |                           | Hyväksyjä Hillevi 🔺    | WebArkki v1.5.1.1 🛶 |

Kuva 33: Hylätyt-välilehdellä voti palauttaa elementin hyväksyttäväksi tai poistaa tekemäsi muutokset

## 5 Rakenteen muokkaaminen

Voit muokata valmista arkistorakennetta lisäämällä, passivoimalla ja poistamalla elementtejä rakenteesta sekä muuttamalla elementtien järjestystä rakenteessa.

Huomaa: Hyväksytyn elementin tunnustietoa voi muokata vain pääkäyttäjä, mikäli tunnusta ei ole käytetty Twebissä.

Muista

- varata tarvittavat elementit tai kohdat itsellesi ennen muokkausta
- hyväksyä tai hyväksyttää tekemäsi muutokset ja
- varautua odottamaan muutosten voimaantuloa asian ja dokumenttienhallinnan järjestelmässä. Muutosten voimaantulo vaatii järjestelmän uudelleen käynnistymisen.

Vinkki: Jos useampi käyttäjä muokkaa rakennetta yhtä aikaa, Näytä-valikon **Päivitä**-valinnalla saat viimeisimmät muutokset näkyviin.

### 5.1 Tehtävän tai asiaryhmän lisääminen rakenteeseen

- 1. Varaa arkistorakenteesta elementti, jonka alle haluat lisätä tehtävän.
- 2. Lisää uusi tehtävä rakenteeseen
  - a. 🛛 napsauttamalla yläpalkissa Lisää tehtävä / asiaryhmä 🐸 TAI
  - b. valitsemalla Lisää-valikosta Lisää tehtävä / asiaryhmä TAI
  - c. napsauttamalla hiiren kakkospainiketta ja valitsemalla Lisää tehtävä / asiaryhmä.
- 3. Täytä elementin metatiedot.

Huomaa: Nimi ja Tunnus ovat pakollisia tietoja. Katso liitteestä ohjeet muiden kenttien täyttämisestä.

4. Tallenna 🗹 tiedot.

Lisätty tehtävä tallentuu valitun elementin alle viimeiseksi. Voit muuttaa tehtävän paikkaa rakenteessa raahaamalla, katso kohta <u>5.5 Elementtien järjestäminen rakenteessa</u>.

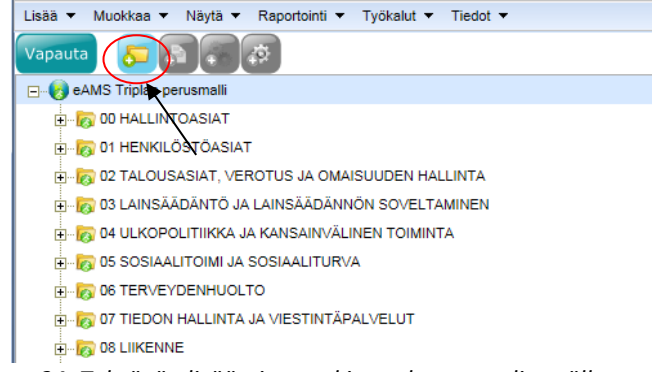

Kuva 34: Tehtävän lisääminen arkistorakenteen ylimmälle tasolle

Tehtävä muuttuu asiaryhmäksi, kun sen alle lisätään asiakirjatyyppi, käsittelyvaihe tai toimenpide. Jos saman yläelementin alla on jo asiaryhmä, lisätty elementti on automaattisesti tyypiltään asiaryhmä. Voit myös muuttaa tehtävän asiaryhmäksi elementin metatiedoista kohdasta Tyyppi.

## 5.2 Asiakirjatyypin lisääminen rakenteeseen

Uusi asiakirjatyyppi lisätään rakenteeseen asiaryhmä-elementin alle tai sellaisen tehtävä-elementin alle, jonka alle ei ole vielä tallennettu muun tyyppisiä elementtejä.

- 1. Varaa arkistorakenteesta haluamasi kohta.
- 2. Lisää uusi asiakirjatyyppi rakenteeseen
  - a. napsauttamalla yläpalkissa Lisää asiakirjatyyppi 💴 TAI
  - b. valitsemalla Lisää-valikosta Lisää asiakirjatyyppi TAI
  - c. napsauttamalla hiiren kakkospainiketta ja valitsemalla Lisää asiakirjatyyppi.
- 3. Täytä elementin metatiedot.

Huomaa: Nimi- ja Tunnus ovat pakollisia tietoja. Katso liitteestä ohjeet muiden kenttien täyttämisestä.

4. Tallenna 🗹 tiedot.

Lisätty asiakirjatyyppi tallentuu valitun yläelementin alle viimeiseksi. Voit muuttaa asiakirjatyypin paikkaa rakenteessa raahaamalla, katso kohta <u>5.5 Elementtien järjestäminen rakenteessa</u>.

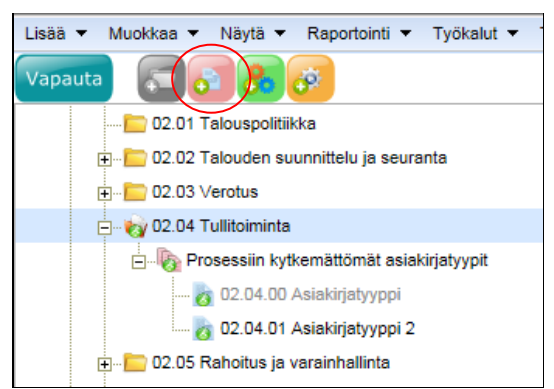

Kuva 35: Asiakirjatyypin lisääminen rakenteeseen

## 5.3 Käsittelyvaiheen lisääminen rakenteeseen

Uusi käsittelyvaihe lisätään rakenteeseen asiaryhmä-elementin alle tai sellaisen tehtävä-elementin alle, jonka alle ei ole vielä tallennettu muun tyyppisiä elementtejä.

- 1. Varaa arkistorakenteesta haluamasi kohta.
- 2. Lisää uusi käsittelyvaihe rakenteeseen
  - a. napsauttamalla yläpalkissa Lisää käsittelyvaihe 🤷 TAI
  - b. valitsemalla Lisää-valikosta Lisää käsittelyvaihe TAI
  - c. napsauttamalla hiiren kakkospainiketta ja valitsemalla Lisää käsittelyvaihe.
- 3. Täytä elementin metatiedot.

Huomaa: Nimi on pakollinen tieto. Katso liitteestä ohjeet muiden kenttien täyttämisestä.

4. Tallenna 🗹 tiedot.

Lisätty käsittelyvaihe tallentuu valitun yläelementin alle viimeiseksi. Voit muuttaa elementin paikkaa rakenteessa raahaamalla, katso kohta <u>5.5 Elementtien järjestäminen rakenteessa</u>.

## Käyttöohje

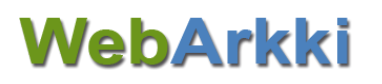

| Lisää ▼ Muokkaa ▼ Näytä ▼ Raportointi ▼ Työkalut ▼ Tiedot ▼       |
|-------------------------------------------------------------------|
| Vapauta 💭 🔂 🍰 🐲                                                   |
| ⊡                                                                 |
| 🖃 🖓 00.00.01.00 Toimielinten ja luottamuselinten valinta muutettu |
|                                                                   |
|                                                                   |
|                                                                   |
|                                                                   |
|                                                                   |
|                                                                   |
|                                                                   |
|                                                                   |
| 🖃 🔖 Prosessiin kytkemättömät asiakirjatyypit                      |
| 👸 00.00.01.00.00 Aloite                                           |
| 👸 00.00.01.00.01 Ehdotus                                          |

Kuva 36: Käsittelyvaiheen lisääminen rakenteeseen

### 5.4 Toimenpiteen lisääminen rakenteeseen

Uusi toimenpide lisätään rakenteeseen käsittelyvaihe- tai asiaryhmä-elementin alle.

- 1. Varaa arkistorakenteesta haluamasi kohta.
- 2. Lisää uusi toimenpide rakenteeseen
  - a. napsauttamalla yläpalkissa Lisää toimenpide 🥮 TAI
  - b. valitsemalla Lisää-valikosta Lisää toimenpide TAI
  - c. napsauttamalla hiiren oikeanpuoleista painiketta ja valitsemalla Lisää toimenpide.
- 3. Täytä elementin metatiedot.

Huomaa: Nimi on pakollinen tieto. Katso liitteestä ohjeet muiden kenttien täyttämisestä.

4. Tallenna 🗹 tiedot.

Lisätty käsittelyvaihe tallentuu valitun yläelementin alle viimeiseksi. Voit muuttaa elementin paikkaa rakenteessa raahaamalla, katso kohta <u>5.5 Elementtien järjestäminen rakenteessa</u>.

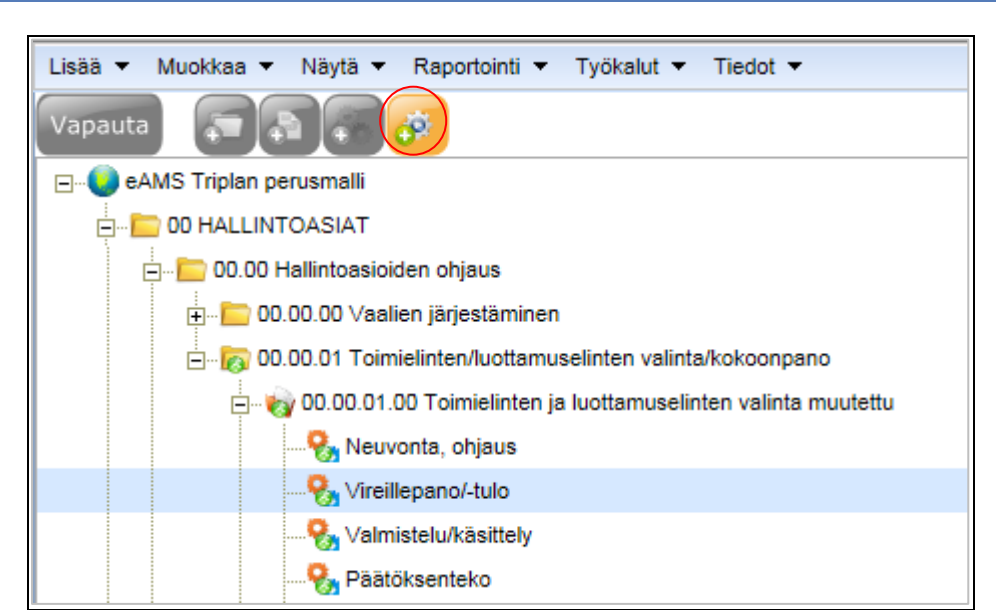

Kuva 37: Toimenpiteen lisääminen rakenteeseen

## 5.5 Elementtien järjestäminen rakenteessa

Voit muuttaa elementtien järjestystä rakenteessa raahaamalla. Elementtien järjestäminen onnistuu vain saman kohdan sisällä.

Huomaa: Jos käsittelyprosessit ovat näkyvillä (Näytä-valikon Näytä käsittelyprosessi), vain käsittelyvaiheiden ja toimenpiteiden järjestäminen raahaamalla onnistuu.

- 1. Varaa arkistorakenne, jonka elementtejä haluat järjestellä.
- 2. Valitse siirrettävä elementti. Pidä hiiren painike pohjassa ja siirrä elementti haluamaasi kohtaan arkistorakenteessa.
- 3. Vapauta hiiren painike.

Vinkki: Jos haluat siirtää elementin toisen yläelementin alle tai toiseen arkistoon, käytä **Muokkaa**valikon **Kopioi**- ja **Liitä**-toimintoja. Liittämällä siirretyt elementit perivät yläelementin voimassaolotiedon. Tarvittaessa poista tai passivoi siirretty elementti alkuperäisessä sijainnissaan.

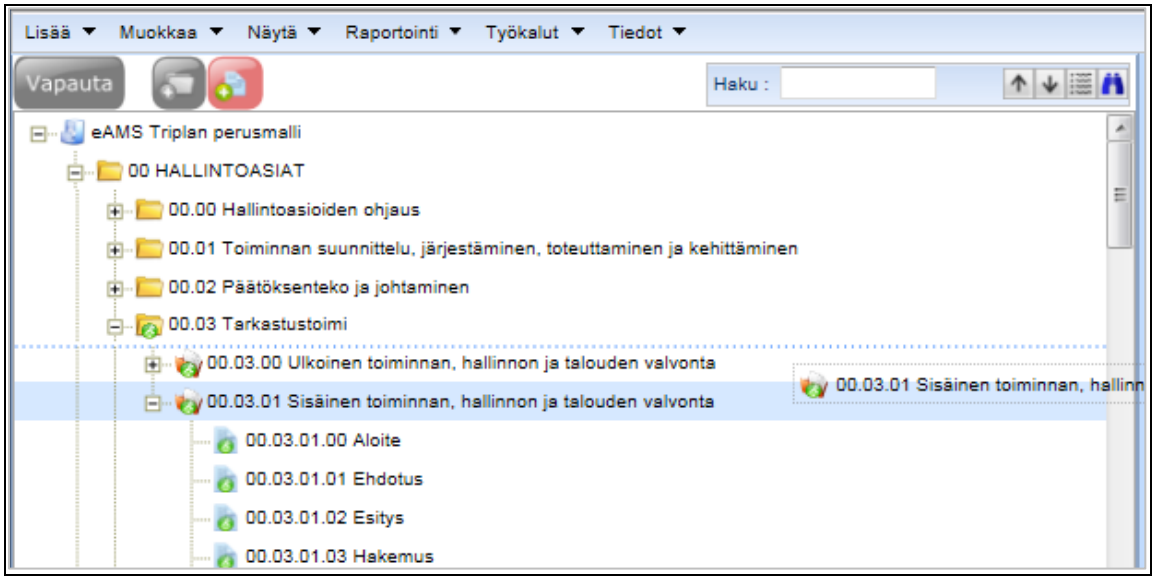

Kuva 38: Elementin siirtäminen rakenteessa raahaamalla

#### 5.5.1 Numeroinnin korjaaminen

Voit korjata elementtien tunnusten numeroinnin elementtien uuden järjestyksen mukaiseksi. Tunnusten numerot juoksevat tällöin pienimmästä suurimpaan.

Huomaa: Elementin tunnus lukkiuttuu hyväksymisen yhteydessä. Pääkäyttäjä voi muokata hyväksytyn elementin tunnusta, mikäli tunnusta ei ole käytetty Tweb-järjestelmässä.

- 1. Valitse korjattavaa numerointia ylempi elementti. Valitse esimerkiksi asiaryhmä, kun haluat korjata tämän alla olevien asiakirjatyyppien numerointia.
- 2. Valitse Muokkaa-valikosta Korjaa seuraavan tason numerointi.

| 58 <b>(</b> | Mud | okkaa 🔻 Näytä 🔻     | Raportointi 🔻 Työkalu |
|-------------|-----|---------------------|-----------------------|
| Varaa       | U   | Kopioi              | Ctrl + C              |
| 1           | Ê   | Liitä               | Ctrl + V              |
|             | È   | Liitä metatiedot    | Ctrl + M              |
|             | 0   | Poista              | Del                   |
|             |     |                     |                       |
|             | 0   | Passivoi            |                       |
|             | 0   | Peru passivointi    |                       |
|             | 0   | Aktivoi             |                       |
|             | 0   | Peru aktivointi     |                       |
|             |     |                     |                       |
|             |     | Korjaa seuraavan ta | ason numerointi       |
|             |     | 💼 00.01.03          | Päätös 📈              |
|             |     | 脑 00.01.04          | Muistio               |

Kuva 39: Korjaa elementtien tunnusten numerointi

## 5.6 Elementin passivointi ja poisto

#### 5.6.1 Passivoi elementti

*Hyväksytty* elementti suositellaan poistettavaksi käytöstä passivoimalla. Myös elementti, jonka ensimmäistä versiota ei ole hyväksytty, voidaan passivoida. Passivoidulle elementille ei voi luoda uutta aineistoa Tweb-järjestelmässä, mutta sitä voidaan hyödyntää Tweb-järjestelmän hauissa.

#### Huomaa:

- Kun passivoit elementin, myös kaikki sen alaelementit passivoituvat.

- Tarkista ennen asiaryhmän passivointia Tweb-järjestelmästä, onko kyseisellä asiaryhmällä avoimia asioita. Nämä asiat tulee joko päättää tai vaihtaa niiden asiaryhmää ennen asiaryhmän passivointia WebArkissa.

Valitse rakenteesta elementti, jonka haluat passivoida.

- 1. Valitse Muokkaa-valikosta Passivoi. Passivointi-ikkuna avautuu.
- 2. Syötä tai valitse kalenterista elementin voimassaolon päättymispäivämäärä.

Huomaa: Elementin voimassaolo ei voi päättyä myöhemmin kuin yläelementin voimassaolo.

3. **Passivoi**. Määrittelemäsi päivämäärä on tallentunut elementin Voimassaolo päättyen - kenttään.

Niin kauan kuin elementin passivointia ei ole hyväksytty, voit perua tekemäsi passivoinnin **Peru passi**vointi -toiminnolla. Toiminto löytyy **Muokkaa** -valikosta.

#### 5.6.2 Aktivoi passivointu elementti

Hyväksytty passivoitu elementti voidaan ottaa uudelleen käyttöön Tweb-järjestelmässä Aktivoi-toiminnolla.

- 1. Valitse rakenteesta passiivinen elementti, jonka haluat aktivoida. Varaa.
- 2. Valitse Muokkaa-valikosta Aktivoi.
- 3. Elementin aktivointi-ikkuna avautuu. Syötä tai valitse kalenterista elementin voimassaolon uusi alkamispäivä.

Vinkki: Valitse **Aktivoi myös alemman tason elementit** -ruutu, jos olet aktivoimassa asiaryhmä-tyyppistä elementtiä ja haluat samalla aktivoida myös sen alaiset käsittelyvaiheet, toimenpiteet ja asiakirjatyypit.

4. **Aktivoi**. Määrittelemäsi päivämäärä on tallentunut elementin Voimassaolo alkaen - kenttään.

Niin kauan kuin elementin aktivointia ei ole hyväksytty, voit perua tekemäsi aktivoinnin **Peru aktivointi** -toiminnolla. Toiminto löytyy **Muokkaa**-valikosta.

#### 5.6.3 Elementin poisto

Peruskäyttäjänä voit poistaa elementin rakenteesta, jos sitä ei ole hyväksytty.

Huomaa: Poistaminen hävittää elementin alaelementteineen lopullisesti.

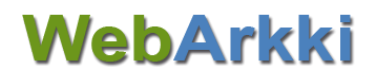

- 1. Valitse rakenteesta elementti, jonka haluat poistaa.
  - a. Napsauta hiiren kakkospainiketta ja valitse Poista. TAI
  - b. Valitse Muokkaa-valikosta Poista.

Huomaa: Hyväksytyn elementin voi poistaa vain pääkäyttäjä, mikäli elementin tunnusta ei ole käytetty Tweb-järjestelmässä.

## 6 Siirtotiedoston luominen

Pääkäyttäjä ja Käyttäjä (laajat oikeudet) voivat siirtää arkistorakenteen sovelluksen ulkopuolelle xml muotoisena siirtotiedostona. Siirtotiedosto luodaan **Vie arkisto** -toiminnolla. Voit tuoda sovellukseen uuden xml -muotoisen arkistorakenteen **Tuo arkisto** -toiminnolla. Tuotavien elementtien tila voidaan asiakaskohtaisesti määrittää joko hyväksytyksi tai luonnokseksi. Valinta koskee koko tuotavaa rakennetta.

Arkistorakenteen vientiä hyödynnetään esimerkiksi

- varmuuskopiointiin tai
- suunnitelman julkaisuun

Arkistorakenteen tuontia hyödynnetään esimerkiksi

- toisen suunnitelman pohjaksi
- toisen organisaation suunnitelman ottamisessa oman suunnitelman pohjaksi tai
- Excel-taulukkoon tallennetun tietosisällön ottamisessa suunnitelman pohjaksi (erillisen xmlmuunnoksen jälkeen)

#### 6.1.1 Tuo arkisto

- 1. Valitse Työkalut-valikosta Tuo arkisto.
- 2. Tuo arkisto -ikkuna avautuu. Napsauta Selaa... , valitse haluamasi tiedosta ja valitse Avaa.
- 3. Napsauta Tuo arkisto -ikkunassa Tuo.
- 4. Tarkista arkiston metatiedot ja anna tarvittaessa yksilöivä tunnus.
- 5. Napsauta Tallenna tuotu arkisto.

Koosta riippuen saattaa Arkiston tuominen kestää jonkin aikaa.

#### 6.1.2 Vie arkisto

- 1. Valitse Työkalut -valikosta Vie arkisto.
- 2. Voit avata tai tallentaa arkistorakenteesta muodostuneen xml -tiedoston.
- 3. Napsauta Avaa tai Tallenna.

#### 6.1.3 Arkistorakenteen varmuuskopioinnista

Käytössä olevasta eAMSista on suositeltavaa ottaa varmuuskopio säännöllisesti. Varmuuskopio voidaan tallentaa esimerkiksi työasemalle tai verkkolevyasemalle.

Varmuuskopion ottaminen tapahtuu sovelluksen Työkalut-valikon **Vie arkisto** -toiminnolla. Arkistosta syntyvä tiedosto on hyvä nimetä siten, että nimestä näkyy varmuuskopion ottamispäivämäärä (esim. eAMS\_varmuuskopio\_20180804.xml).

## 7 Asiasanat

Pääkäyttäjä ja Käyttäjä laajoilla oikeuksilla voi ylläpitää asiasanastoa sovelluksessa. Asiasanoja hyödynnetään Tweb-järjestelmässä materiaalin kategorisoinnissa ja haussa.

## 7.1 Asiasanojen luominen ja muokkaus

- 1. Valitse Työkalut-valikosta **Ylläpito**. Ylläpito-ikkuna aukeaa Asiasanaston ylläpito välilehdelle.
- 2. Välilehti on jaettu Asiasanaryhmä- ja Asiasana-kenttiin. Molemmat listat ovat aakkosjärjestyksessä.
  - Jos haluat muokata olemassa olevia asiasanaryhmiä tai asiasanoja, valitse ryhmä (ja tämän jälkeen muokattava asiasana oikealta puolelta). Napsauta Muokkaa listauksen alalaidasta TAI
  - Jos haluat luoda uuden asiasanaryhmän tai lisätä olemassa olevaan ryhmään uuden asiasanan, napsauta Lisää joko asiasanaryhmät- tai asiasanat-listauksen alta.

## 7.2 Asiasanojen passivointi ja poisto

Voit poistaa ja passivoida asiasanoja. Jos asiasanat ovat olleet käytössä operatiivisessa järjestelmässä, on suositeltavaa passivoida asiasana tai -ryhmä. Passivoitu asiasana ei ole enää valittavissa luotaessa uutta aineistoa Tweb-järjestelmässä. Passivoitu asiasana säilyy materiaalilla ja sitä voidaan hyödyntää haussa.

Huomaa: Et voi passivoida asiasanaryhmiä, vain asiasanoja.

Valitse passivointia varten haluamasi asiasana ja napsauta **Muokkaa**. Avautuvassa ikkunassa valitse Ei käytössä. Napsauta vielä **Hyväksy**.

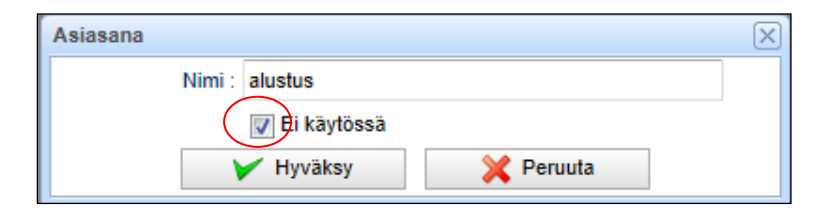

Kuva 40: Asiasanan passivointi

Asiasanojen ja -ryhmien poistamista varten Asiasanaryhmät- ja Asiasanat-kenttien alla on **Poista**-painike. Valitse haluamasi asiasana tai asiasanaryhmä ja napsauta **Poista**.

Huomaa: Et voi poistaa asiasanaryhmää, jos siinä on vielä asiasanoja. Poista siis ensin asiasanat, ja vasta sen jälkeen niiden asiasanaryhmä.

## 8 Dynaamiset metatiedot

Dynaamisten metaluokkien avulla voidaan tallentaa Tweb-materiaalille perusmetatietojen lisäksi muita, asiaryhmä- tai asiakirjatyyppi-kohtaisia tietoja. Pääkäyttäjä ja Käyttäjä (laajat oikeudet) voi ylläpitää dynaamisia metaluokkia. Twebin hyödyntämiä dynaamisia metaluokkia ovat esimerkiksi viranhaltijapäätökset ja sopimukset, ja näiden attribuutteja ovat esimerkiksi päätöslaji ja sopimuksen voimassaolo.

## 8.1 Dynaamisen metaluokan luominen ja muokkaus

- 1. Napsauta Työkalut-valikosta Ylläpito.
- 2. Siirry Dynaamiset metaluokat -välilehdelle.
- 3. Välilehti on jaettu Metaluokat- ja Attribuutit-osioihin.
  - a. Jos haluat muokata olemassa olevaa metaluokan nimeä, valitse metaluokka ja napsauta **Muokkaa** Metaluokat-osiossa TAI
  - b. Jos haluat luoda uuden metaluokan, napsauta **Lisää** Metaluokat-osiossa. Anna metaluokalle nimi ja valitse Kohde-kenttään tuleeko metaluokka käyttöön asiaryhmälle vai asiakirjatyypille.
- 4. Tallenna.

Huomaa: Lukkokuviolliset metaluokat ja attribuutit eivät ole muokattavissa WebArkissa. Muutokset näihin tilataan Triplanilta.

| Ylläpito                        |                           |                 |                            |         |                     | × |
|---------------------------------|---------------------------|-----------------|----------------------------|---------|---------------------|---|
| Asiasanaston ylläpito Dynaami   | set metaluokat Geneeriset | käsitteyvaiheet |                            |         |                     |   |
| Metaluokat:                     |                           |                 | Attribuutit:               |         |                     |   |
| Nimike                          | Тууррі                    |                 | Nimike                     |         | Тууррі              |   |
| Sopimus 🔒 🔰                     | Asiakirja                 |                 | Asiakkaan nimi             |         | Teksti, monirivinen |   |
| Päätös 🔒                        | Asiakirja                 |                 | Asiakkaan lähiosoite       |         | Teksti, monirivinen |   |
| Viranhaltijapäätös 🔒            | Asiakirja                 |                 | Asiakkaan postinumero      |         | Teksti, monirivinen |   |
| Selvitykset                     | Asiakirja                 |                 | Asiakkaan postitoimipaikka | 3       | Teksti, monirivinen |   |
| Valokuva                        | Asiakirja                 |                 | Asiakkaan puhelinnumero    |         | Teksti, monirivinen |   |
| Rajoitettu attribuutti luokka 🔒 | Asiakirja                 |                 |                            |         |                     |   |
| Selvitykset                     | Asia                      |                 |                            |         |                     |   |
| Hankinta-asiat                  | Metaluokan tiedot         |                 |                            |         |                     |   |
| Sisäkkäinen valintalista        | ld :                      |                 |                            |         |                     |   |
|                                 | Kohde : Asiakir           | ja              | ~                          |         |                     |   |
|                                 | Nimike : Viranh           | altijapäätös    | ×                          |         |                     |   |
|                                 | Nimike (sv) :             |                 |                            | 1       |                     |   |
|                                 | Ei ł                      | käytössä        |                            |         |                     |   |
|                                 | V Talk                    | enna            | 💥 Peruuta                  |         |                     |   |
|                                 |                           |                 | ~                          |         |                     |   |
|                                 |                           |                 |                            |         |                     |   |
|                                 |                           |                 |                            |         |                     |   |
| /                               |                           |                 |                            |         |                     |   |
|                                 |                           |                 |                            |         |                     |   |
|                                 |                           |                 |                            |         |                     |   |
|                                 |                           |                 |                            |         |                     |   |
| Lisää                           | Muakkaa                   | Poicto          | Lisää                      | Muokkaa |                     |   |
|                                 | MUOKKaa                   |                 | LISAA                      | MUOKKAA | Poista              |   |

Kuva 41: Uuden metaluokan lisääminen

## 8.2 Attribuuttien luominen ja muokkaus

- 1. Valitse Työkalut-valikosta Ylläpito.
- 2. Valitse Dynaamiset metaluokat -välilehti.
- 3. Valitse listauksesta haluamasi metaluokka.
- 4. Metaluokkaan mahdollisesti lisätyt attribuutit avautuvat Attribuutit-osioon.
  - a. Jos haluat muokata olemassa olevia attribuutteja, valitse attribuutti ja napsauta Muokkaa Attribuutit-osiossa. TAI
  - b. Jos haluat luoda uuden attribuutin, napsauta Lisää Attribuutit-osiossa. Anna attribuutille nimi valitse attribuutin Tyyppi sen mukaisesti, minkätyyppistä tietoa kenttään tullaan täyttämään.
- 5. Tallenna.

#### Huomaa: Tyyppi-valintaa ei voi vaihtaa ensimmäisen tallennuksen jälkeen.

Jos kyseessä on valintalista-tyyppinen attribuutti, lisää vielä valintalistan arvot. Napsauta Attribuutin tiedot -osiossa **Lisää**. Anna arvo Nimike-kenttään ja **Tallenna**.

Voit muuttaa arvojen järjestystä nuolipainikkeilla tai aakkostaa ne. Pääset muokkaamaan ja poistamaan jo luotuja valintalistan arvoja napsauttamalla **Muokkaa** tai **Poista** Attribuutin tiedot -näkymässä. Kun olet lisännyt haluamasi valintalistan arvot, muista vielä **Tallentaa** tekemäsi muutokset Attribuutin tiedot-näkymässä.

| Ylläpito                |            | Attribuutin tiedot          | 101                                     | X  |        | X          |
|-------------------------|------------|-----------------------------|-----------------------------------------|----|--------|------------|
| Asiasanaston ylläpito   | Dynaamiset | ld :                        | 2615                                    |    |        |            |
| Metaluokat:             |            | Nimike :                    | Viranhaltijan nimi                      |    |        |            |
| Nimike                  | Туург      | Tuomi                       | Valintalieta                            |    |        | ld         |
| Päätös 🔒                | Asiaki     | тууррг.                     | Valificalista                           |    | iäärä  | 2612       |
| Viranhaltijapäätös 🔒    | Asiaki     | Pituus :                    | 4                                       |    | ista   | 2605       |
| Päätös (Valmu)          | Asiaki     |                             | Ei käytössä                             |    | ista   | 2615       |
| Lahti (Valmu)           | Asiaki     | Rajoittava<br>attribuutti : | - v                                     |    | ista   | 2606       |
| Valmistelupohja (Valmu) | Asiaki     | Valintalistan arvot:        |                                         |    |        |            |
| Henkilöpäätös           | Asiaki     | - Ei valintaa-              |                                         |    |        |            |
|                         |            | Aino Ahkera                 |                                         |    |        |            |
|                         |            | Pekka Peruskäyttäjä         | l i i i i i i i i i i i i i i i i i i i |    |        |            |
|                         |            | Mikko Mallikas              |                                         |    |        |            |
|                         |            | Maija Mansikka              |                                         | _  |        |            |
|                         |            | Vilja Viranhaltija          |                                         |    |        |            |
|                         |            |                             |                                         |    |        |            |
|                         |            |                             |                                         |    |        |            |
|                         |            |                             |                                         |    |        |            |
|                         |            |                             |                                         |    |        |            |
|                         |            |                             |                                         |    |        |            |
|                         |            |                             |                                         |    |        |            |
|                         |            |                             |                                         |    |        |            |
|                         |            |                             |                                         | AL |        |            |
|                         |            | Lisaa                       | MUURRaa POISta                          | 24 |        |            |
| Lisāā                   | Muc        | 1                           | Tallenna X Peruuta                      |    | Poista | <b>* *</b> |

Kuva 42: Valintalista-attribuutin arvojen lisääminen ja järjestäminen

## 8.3 Riippuvuudet attribuuttien välillä

Voit luoda riippuvuuksia valintalistatyyppisten metaluokkakenttien välille, siten että kun kenttään A valitaan tietty arvo, rajautuu kenttään B valittavat arvot määrityksen mukaisesti. Näin voidaan esimerkiksi liittää tietty viranhaltijan nimike tiettyyn tai tiettyihin viranhaltijan nimiin.

- 1. Siirry muokkaamaan rajoitettavan attribuutin tietoja.
- 2. Attribuutin tiedot -ikkunassa valitse Rajoittava attribuutti -valintalistalta metaluokka kenttä, joka ohjaa kyseisen kentän valintaa.
- 3. Käy alta olevan listan arvot yksitellen läpi. Valitse arvo ja napsauta **Muokkaa**.
- 4. Valitse Valintalistan arvo -ikkunassa Rajoittavan attribuutin valintalistan arvo -kenttään rajoittava tekijä.

## 8.4 Dynaamisten metaluokkien ja attribuuttien passivointi ja poisto

Voit poistaa ja passivoida dynaamisia metaluokkia ja näiden attribuutteja. Jos dynaamiset metaluokat ja attribuutit ovat olleet käytössä Tweb-järjestelmässä, on suositeltavaa passivoida dynaaminen metaluokka tai attribuutti. Passivoitu metaluokka tai attribuutti ei ole valittavissa uudelle materiaalille, mutta se säilyy olemassa olevalla materiaalilla ja sitä voidaan käyttää hakutekijänä.

Passivointia varten valitse haluamasi metaluokka tai attribuutti ja napsauta **Muokkaa**. Avautuvassa ikkunassa valitse Ei käytössä. Napsauta vielä **Tallenna**.

| ٦ | Ylläpito                        |                     |                    |         |               |              |           |   | × |
|---|---------------------------------|---------------------|--------------------|---------|---------------|--------------|-----------|---|---|
|   | Asiasanaston ylläpito Dynaamise | et metaluokat Gene  | eeriset käsittelyv | aiheet  |               |              |           |   |   |
|   | Metaluokat:                     |                     |                    |         | Attribuutit:  |              |           |   |   |
|   | Nimike                          | Тууррі              |                    |         | Nimike        |              | Тууррі    |   |   |
|   | Sopimus 🔒                       | Asiakirja           |                    | Attribu | utin tiedot   |              |           | × |   |
|   | Päätös 🔒                        | Asiakirja           |                    |         |               | 5101         |           |   |   |
|   | Viranhaltijapäätös 🔒            | Asiakirja           |                    |         | Nimike :      | Viranhaltija |           |   |   |
|   | Selvitykset                     | Asiakirja           |                    |         | Nimike (sv) : |              |           |   |   |
|   | Valokuva                        | Asiakirja           |                    |         | Tyyppi :      | Valintalista |           | ~ |   |
|   | Rajoitettu attribuutti luokka 🗎 | Asiakirja           |                    |         | Pituus        | 50           |           |   |   |
|   | Selvitykset                     | Asia                |                    |         | 11005.        | Ei käytössä  |           |   |   |
|   | Hankinta-asiat                  | Asia                |                    |         | Raioittava (  | Er kaytossa  |           | _ |   |
|   | Sisäkkäinen valintaliste        | Valintalistan arvo  |                    |         |               | -            |           | ~ |   |
|   | Viranhaltijapäätös              | ld :                | 2                  |         |               |              |           |   |   |
|   |                                 | Nimike :            | Kerttu Leonä       |         |               |              |           |   |   |
|   |                                 | Nimike (sv) :       |                    |         |               |              |           |   |   |
|   |                                 | (                   | Ai käytössä        |         |               |              |           |   |   |
|   |                                 | Rajoittavan         | <u> </u>           |         |               |              |           |   |   |
|   |                                 | attribuutin         |                    |         | ~             |              |           |   |   |
|   |                                 | valintalistan arvo. | 🖌 Tallenna         |         | 😪 Peruuta     |              |           |   |   |
|   |                                 |                     |                    |         | ~             |              |           |   |   |
|   | _                               |                     |                    |         |               |              |           |   |   |
|   |                                 |                     |                    |         |               |              |           |   |   |
|   |                                 |                     |                    |         |               |              |           |   |   |
|   |                                 |                     |                    |         |               |              |           |   |   |
|   | Lisää                           | luokkaa             | Poista             |         |               |              |           |   | • |
|   |                                 |                     |                    |         |               |              |           |   |   |
|   |                                 |                     |                    |         | Lisää         | Muokkaa      | Poista    |   |   |
|   |                                 |                     |                    |         |               |              |           |   |   |
|   |                                 |                     |                    |         |               | 🖊 Tallenna   | 💢 Peruuta |   |   |

Kuva 43: Attribuutin passivointi

Dynaamisten metaluokkien ja attribuuttien poistamista varten löydät Metaluokat- ja Attribuutit-osioista Poista-painikkeen. Valitse haluamasi metaluokka tai attribuutti ja napsauta **Poista**.

## 9 Hakutoiminto

## 9.1 Pikahaku ja raportti hakutuloksesta

Arkistorakenteen näkymästä löydät pikahaun Haku-kentän. Kirjoita kenttään etsimäsi elementin nimi tai tunnus. Pikahaku etsii vastaavuuksia arkistosta samanaikaisesti, kun kirjoitat hakuehtoa ja näyttää haun tuloksen lihavoituina elementteinä arkistorakenteessa.

Vinkki: Hakukentän vieressä olevilla nuolipainikkeilla voit siirtyä seuraavaan tai edelliseen hakutulokseen. Hakukentän vieressä näkyy hakutulosten kokonaismäärä.

Jos haluat tarkastella pikahaun lopputulosta listana tai muodostaa siitä raportin, napsauta listakuvaketta Haku-kentän vieressä. Hakutulokset listautuvat omalle välilehdelleen arkistorakenteen alapuolelle.

Voit muodostaa raportin pikahaun tuloksesta. Napsauta **Muodosta raportti** hakutuloslistan oikeassa yläkulmassa. Raportti avautuu omaan selainikkunaansa, josta sen voi tallentaa tai tulostaa.

## 9.2 Tarkennettu haku ja raportti hakutuloksesta

Tarkennettuun hakuun pääset napsauttamalla kiikarikuvaketta pikahakukentän vieressä.

Tarkennetulla haulla voit rajata hakuasi elementtien tyyppi-, julkisuus-, metaluokka-, tunnus-, voimassaolopäivä- ja säilytysaika-tiedoilla. Lisäksi voit hakea elementtejä aktiivisuus-statuksen perusteella (Passivoitu: Ei/Kyllä) tai sen perusteella, ovatko elementit käytössä Tweb-järjestelmässä.

1. Täytä hakuehdot kenttiin Tarkennettu haku -ikkunassa.

## Huomaa: Jos Tyyppi-kenttään ei ole valittu yhtään arvoa, kohdistuu haku kaikkiin elementtityyppeihin.

2. Napsauta Etsi. Hakutulokset listautuvat omalle välilehdelleen arkistorakenteen alapuolella.

| Lisää 🔻 Muokkaa 🔻 Näytä 🔻 Raportointi 🔻 T                                     | yökalut 🔻 Tiedot 🔻                                                                                                 |
|-------------------------------------------------------------------------------|----------------------------------------------------------------------------------------------------|
| Varaa Raku :                                                                  |                                                                                                    |
| E- 🖉 eAMS Triplan perusmalli                                                  | Ei valittua elementtiä                                                                                             |
| OU HALLINI UASIAT     OT HENKILÖSTÖASIAT     OT ALOUSASIAT, VEROTUS JA OMAISU | IUDEN HALLINTA                                                                                                    |
| 🖶 🛅 03 LAINSÄÄDÄNTÖ JA LAINSÄÄDÄNNÖN                                          | I SOVELTAMINEN                                                                                                    |
| 04 ULKOPOLITIIKKA JA KANSAINVÄLINE                                            | N Tarkennettu haku                                                                                                 |
|                                                                               | VEI<br>Julkisuus : Salassapidettävä v<br>Metaluokka : - v<br>SU                                                    |
|                                                                               |                                                                                                    |
| Hyväksyttävät Hakutulokset 🕱                                                  | PDF v Muodosta raportti                                                                                            |
| Tunnus Nimi Polk                                                              |                                                                                                    |
| 📄 00.00.00.00 Kantelu eAM                                                     | S Triplan perusmalli / HALLINTOASIAT / Hallintoasioiden ohjaus / Vaalien järjestäminen / Eduskuntavaalit / Kantelu |
| 脑 00.00.00.00 Tarjous eAM                                                     | S Triplan perusmalli / HALLINTOASIAT / Hallintoasioiden ohjaus / Vaalien järjestäminen / Eduskuntavaalit / Tarjous |
| 🍃 00.00.00.01 Kantelu eAM                                                     | S Triplan perusmalli / HALLINTOASIAT / Hallintoasioiden ohjaus / Vaalien järjestäminen / EU-vaalit / Kantelu       |

Kuva 44: Raportin muodostaminen haun tuloksesta

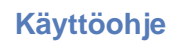

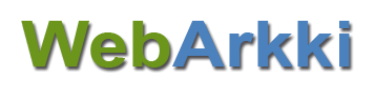

#### Vinkki:

- Hakuteksti kohdistaa haun elementtien seuraaviin tietoihin: nimi, kuvaus, huomautus, sijainti, asiasanat ja kuvailut.
- Voit käyttää tähtimerkkiä Tunnus-kentässä katkaisumerkkinä:
  - \*05 hakee tunnuksia, joiden lopussa on numerot 05
  - · 05\* hakee tunnuksia, jotka alkavat numeroilla 05 ja
  - \*05\* hakee tunnuksia, jotka sisältävät numerosarjan 05.

Voit muodostaa raportin tarkennetun haun tuloksesta. Valitse haluamasi tiedostotyyppi raportille ja napsauta **Muodosta raportti**. PDF-muotoinen raportti avautuu selainikkunaan, RTF- ja XLS-muotoiset raportit latautuvat selainasetuksesi mukaisesti.

## 10 Raportointi

Voit tulostaa raportin hyväksytystä arkistosta tai arkiston hyväksytystä osasta.

Huomaa: Raportti ei tulostu, jos yksikin elementti tai alaelementti on hyväksymätön.

Eri organisaatioilla voi olla käytössään lisää raportteja. Asiakaskohtaiset raportit löytyvät omalta välilehdeltään Raportointi-ikkunassa. Myös raporttien nimissä saattaa olla eroavaisuuksia. Alla on kuvattuna perusraportit ja niiden ominaisuudet.

1. Jos haluat muodostaa raportin vain osasta arkistoa, valitse ensin haluamasi elementit rakenteesta. Koko rakenne tulostuu valitsemalla ylimmän tason eli arkiston.

Vinkki: Voit valita useampia elementtejä kerralla pitämällä ctrl-näppäintä pohjassa tehdessäsi valintoja. Raportille tulostuvat valitsemasi elementit alaelementteineen.

- 2. Valitse Raportointi-valikosta Muodosta raportti. Raportointi-ikkuna avautuu.
- 3. Valitse haluamasi raportti sekä raportin tallennusmuoto (PDF, RTF, XLS). Valitse Muodosta raportti.

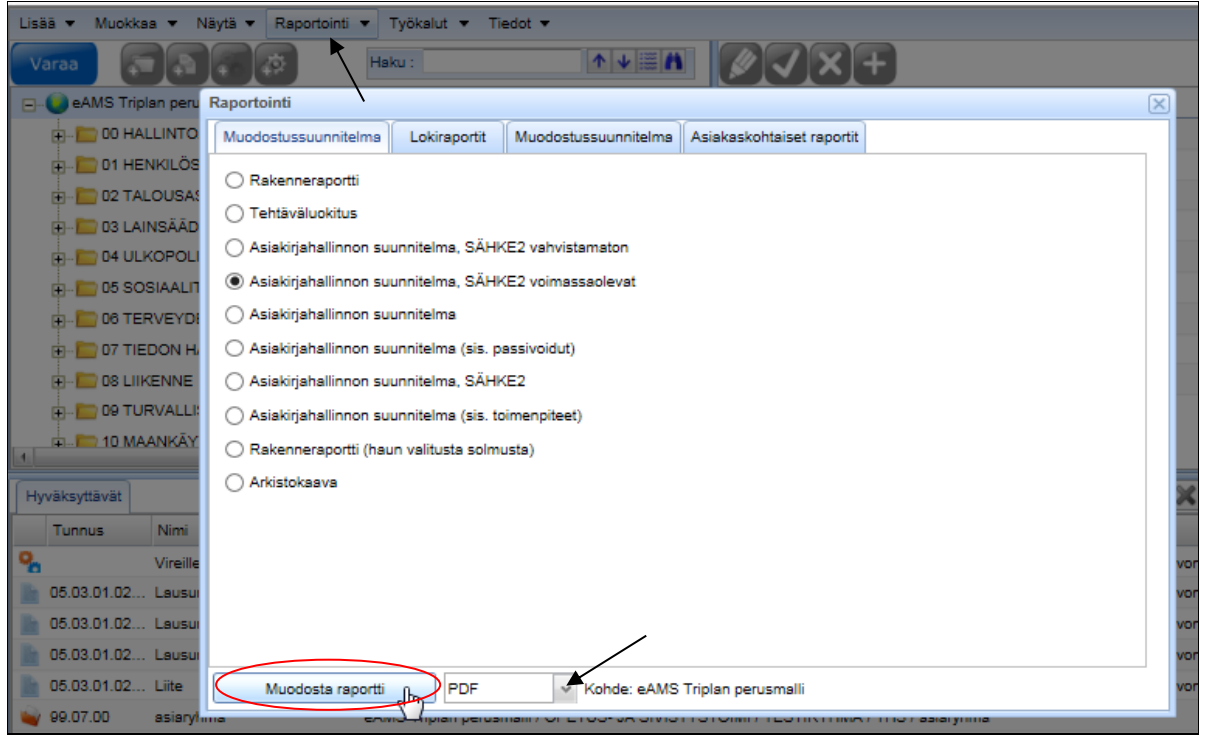

Kuva 45: Raportin muodostaminen arkistorakenteesta

PDF-muotoinen raportti avautuu esikatseluun selainikkunaan, josta voit tulostaa tai tallentaa raportin. RTF- ja XLS-muotoiset raportit latautuvat selainasetuksiesi mukaisesti.

## 10.1 Muodostussuunnitelma-raportit

Muodostussuunnitelma-välilehdeltä löytyvät seuraavassa kuvatut raportit. Raporttien nimet voivat vaihdella organisaatiokohtaisesti. On myös mahdollista, että Muodostussuunnitelma- ja muodostussuunnitelma (paperi) -raportit ovat samalla välilehdellä.

42 (58)

#### 10.1.1 Asiakirjahallinnon suunnitelma, SÄHKE2 vahvistamaton

Raportille tulostuu kaikki aktivoidut valitut elementit, myös Tweb-käytöstä poistetut. Myös käsittelyvaiheilla ja toimenpiteillä näkyvät tunnukset.

Raportilla näytetään elementin metatiedoista mm. julkisuusluokka ja niiden perusteet, tuvallisuusluokka, suojaustaso ja säilytysaika sekä niiden perusteet.

| Tunnus          | Tehtäväluokka<br>Asiaryhmä<br>Käsittelyvaihe<br>Toimenpide<br>Asiakirjatyyppi | Rekisteröinti<br>Tietojärjestelmä<br>Henkilötietoluonne<br>Kieli | Julkisuusluokka<br>Salassapitoaika<br>peruste<br>laskentaperuste<br>Turvallisuusluokka<br>Suojaustaso | Säilytysaika<br>peruste<br>laskentaperuste<br>Säilytysmuoto      | Versioiden käsittely                   | Kuvaus<br>Huomautus                                               |
|-----------------|-------------------------------------------------------------------------------|------------------------------------------------------------------|----------------------------------------------------------------------------------------------------|------------------------------------------------------------------|----------------------------------------|-------------------------------------------------------------------|
| 01.00.00.01     | Vakinaiset ja määräaikaiset                                                   | Diaari<br>Ei<br>suomi                                            | Julkinen                                                                                              | säilytetään pysyvästi<br>SÄHKE-määräys                           |                                        |                                                                   |
| 01.00.00.01##1  | Neuvonta, ohjaus                                                              |                                                                  |                                                                                                    |                                                                  |                                        |                                                                   |
| 01.00.00.01##2  | Vireillepano/-tulo                                                            |                                                                  |                                                                                                    |                                                                  |                                        |                                                                   |
| 01.00.00.01#101 | Työilmoituksen laatiminen                                                     |                                                                  |                                                                                                    |                                                                  |                                        |                                                                   |
| 01.00.00.01.00  | Aloite                                                                        | Ei<br>suomi                                                      | Julkinen                                                                                              | 10 v<br>Sähke2 -määräys<br>Asiakirjan valmiiksi<br>merkitseminen | Asiakirjan<br>hävityksen<br>yhteydessä | Aloite vakinaisen tai<br>määräaikaisen työnhakun<br>aloituksesta. |
| 01.00.00.01.03  | Kirje                                                                         | Ei<br>suomi                                                      | Salassapidettävä<br>JulkL 24.1 § 6 kohta                                                              | ei arkistoida<br>Asiakirjan valmiiksi<br>merkitseminen           | Asiakirjan<br>hävityksen<br>yhteydessä |                                                                   |
| 01.00.00.01.04  | Muistio                                                                       | Tweb<br>Ei<br>suomi                                              | Julkinen                                                                                              | 6 v<br>eAMS<br>Asian<br>ratkaiseminen/päättäminen                | Asiakirjan<br>hāvityksen<br>yhteydessä |                                                                   |

Kuva 46 Esimerkki raportista Asiakirjahallinon suuinnitelma, SÄHKE2 vahvistamaton

#### 10.1.2 Asiakirjahallinnon suunnitelma, SÄHKE2 voimassaolevat

Raportille tulostuu kaikki valitut, aktivoidut ja voimassaolevat elementit, myös Tweb-käytöstä poistetut. Myös käsittelyvaiheilla ja toimenpiteillä näkyvät tunnukset.

Raportilla näytetään elementin metatiedoista mm. julkisuusluokka ja niiden perusteet, tuvallisuusluokka, suojaustaso ja säilytysaika sekä näiden perusteet.

| Tunnus          | Tehtäväluokka<br>Asiaryhmä<br>Käsitletyvaihe<br>Toimenpide<br>Asiakirjatyyppi | Rekisteröinti<br>Tietojärjestelmä<br>Henkilötietoluonne<br>Kieli | Julkisuusluokka<br>Salassapitoaika<br>peruste<br>laskentaperuste<br>Turvallisuusluokka<br>Suojaustaso | Säilytysaika<br>peruste<br>laskentaperuste<br>Säilytysmuoto      | Versioiden käsittely                   | Kuvaus<br>Huomautus                                               |
|-----------------|-------------------------------------------------------------------------------|------------------------------------------------------------------|----------------------------------------------------------------------------------------------------|------------------------------------------------------------------|----------------------------------------|-------------------------------------------------------------------|
| 01.00.00.01     | Vakinaiset ja määräaikaiset                                                   | Diaari<br>Ei<br>suomi                                            | Julkinen                                                                                              | säilytetään pysyvästi<br>SÄHKE-määräys                           |                                        |                                                                   |
| 01.00.00.01##1  | Neuvonta, ohjaus                                                              |                                                                  |                                                                                                    |                                                                  |                                        |                                                                   |
| 01.00.00.01##2  | Vireillepano/-tulo                                                            |                                                                  |                                                                                                    |                                                                  |                                        |                                                                   |
| 01.00.00.01#101 | Työilmoituksen laatiminen                                                     |                                                                  |                                                                                                    |                                                                  |                                        |                                                                   |
| 01.00.00.01.00  | Aloite                                                                        | Ei<br>suomi                                                      | Julkinen                                                                                              | 10 v<br>Sähke2 -määräys<br>Asiakirjan valmiiksi<br>merkitseminen | Asiakirjan<br>hävityksen<br>yhteydessä | Aloite vakinaisen tai<br>määräaikaisen työnhakur<br>aloituksesta. |
| 01.00.00.01.03  | Kirje                                                                         | Ei<br>suomi                                                      | Salassapidettävä<br>JulkL 24.1 § 6 kohta                                                              | ei arkistoida<br>Asiakirjan valmiiksi<br>merkitseminen           | Asiakirjan<br>hävityksen<br>yhteydessä |                                                                   |
| 01.00.00.01.04  | Muistio                                                                       | Tweb<br>Ei<br>suomi                                              | Julkinen                                                                                              | 6 v<br>eAMS<br>Asian<br>ratkaiseminen/päättäminen                | Asiakirjan<br>hävityksen<br>yhteydessä |                                                                   |

Kuva 47 Esimerkki raportista Asiakirjahallinnon suunnitelma, SÄHKE2 voimassaolevat

### 10.1.3 Asiakirjahallinnon suunnitelma, SÄHKE2

Raportille tulostuu kaikki aktivoidut valitut elementit, myös Tweb-käytöstä poistetut.

Raportilla näytetään elementin metatiedoista mm. julkisuusluokka ja niiden perusteet, tuvallisuusluokka, suojaustaso, asiasanat ja säilytysaika sekä näiden perusteet.

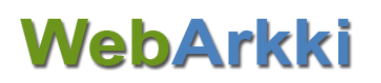

| Tunnus         | Tehtäväluokka<br>Asiaryhmä<br>Käsittelyvaihe<br>Toimenpide<br>Asiakirjatyyppi | Rekisteröinti<br>Tietojärjestelmä<br>Henkilötietoluonne<br>Kieli | Julkisuusluokka<br>Salassapitoaika<br>peruste<br>laskentaperuste<br>Turvallisuusluokka<br>Suojaustaso | Asiasanat                      | Säilytysaika<br>peruste<br>laskentaperuste<br>Säilytysmuoto      | Versioiden<br>käsittely                | Kuvaus<br>Huomautus                                               |
|----------------|-------------------------------------------------------------------------------|------------------------------------------------------------------|----------------------------------------------------------------------------------------------------|--------------------------------|------------------------------------------------------------------|----------------------------------------|-------------------------------------------------------------------|
| 01.00.00.01    | Vakinaiset ja määräaikaiset                                                   | Diaari<br>Ei<br>suomi                                            | Julkinen<br>0                                                                                         |                                | säilytetään pysyvästi<br>SÄHKE-määräys                           |                                        |                                                                   |
|                | Neuvonta, ohjaus                                                              |                                                                  |                                                                                                    |                                |                                                                  |                                        |                                                                   |
|                | Vireillepano/-tulo                                                            |                                                                  |                                                                                                    |                                |                                                                  |                                        |                                                                   |
|                | Työilmoituksen laatiminen                                                     |                                                                  |                                                                                                    |                                |                                                                  |                                        |                                                                   |
| 01.00.00.01.00 | Aloite                                                                        | Ei<br>suomi                                                      | Julkinen<br>0<br>Asiakirjan valmiiksi<br>merkitseminen                                                |                                | 10 v<br>Sähke2 -määräys<br>Asiakirjan valmiiksi<br>merkitseminen | Asiakirjan<br>hävityksen<br>yhteydessä | Aloite vakinaisen tai<br>määräaikaisen työnhakun<br>aloituksesta. |
| 01.00.00.01.03 | Kirje                                                                         | Ei<br>suomi                                                      | Salassapidettävä<br>0<br>JulkL 24.1 § 6<br>kohta<br>Asiakirjan valmiiksi<br>merkitseminen             | Portaali/Luottamu<br>shenkilöt | ei arkistoida<br>Asiakirjan valmiiksi<br>merkitseminen           | Asiakirjan<br>hävityksen<br>yhteydessä |                                                                   |
| 01.00.00.01.04 | Muistio                                                                       | Tweb<br>Ei<br>suomi                                              | Julkinen<br>0<br>Asiakirjan valmiiksi<br>merkitseminen                                                |                                | 6 v<br>eAMS<br>Asian<br>ratkaiseminen/päättäminen                | Asiakirjan<br>hävityksen<br>yhteydessä |                                                                   |

Kuva 48 Esimerkki raportista Asiakirjahallinnon suunnitelma, SÄHKE2

#### 10.1.4 Asiakirjahallinnon suunnitelma (sis. passivoidut)

Raportille tulostuu valitun elementin asiaryhmät sekä asiakirjatyypit ja niiden tunnukset, myös Twebkäytöstä poistetut ja passivoidut.

Raportilla näytetään elementin metatiedoista mm. säilytysaika, säilytysajan peruste, sijainti, julkisuus ja suojeluluokka.

| Tunnus      | Tehtäväluokka<br>Asiaryhmä<br>Asiakirjatyyppi | Säilytysaika          | Säilytysajan peruste | Sijainti | Julkisuus                    | Suojeluluokka        | Kuvaus<br>Huomautus |
|-------------|-----------------------------------------------|-----------------------|----------------------|----------|------------------------------|----------------------|---------------------|
| 00.00.00.17 | Ennakkoäänestyspöytäkirja                     | säilytetään pysyvästi |                      |          | Julkinen                     | Ei suojeluluokiteltu |                     |
| 00.00.00.18 | Vaalipõytäkirja                               | 10 v                  | Oma tarve            |          | Osittain<br>salassapidettävä | Ei suojeluluokiteltu |                     |
| 00.00.00.19 | Ääntenlaskentapöytäkirja                      | säilytetään pysyvästi |                      |          | Julkinen                     | Ei suojeluluokiteltu |                     |
| 00.00.00.21 | Mietintö                                      | säilytetään pysyvästi |                      |          | Julkinen                     | Ei suojeluluokiteltu |                     |
| 00.00.00.22 | Raportti                                      | säilytetään pysyvästi |                      |          | Julkinen                     | Ei suojeluluokiteltu |                     |
| 00.00.00.23 | Ilmoitus                                      | 10 v                  |                      |          | Julkinen                     | Ei suojeluluokiteltu |                     |
| 00.00.00.24 | Tiedote                                       | säilytetään pysyvästi |                      |          | Julkinen                     | Ei suojeluluokiteltu |                     |
| 00.00.00.25 | Oikaisuvaatimus                               | säilytetään pysyvästi |                      |          | Julkinen                     | Ei suojeluluokiteltu |                     |

Kuva 49 Esimerkki raportista Asiakirjahallinnon suunnitelma (sis. passivoidut)

#### 10.1.5 Asiakirjahallinnon suunnitelma (sis. toimenpiteet)

Raportille tulostuu valitut aktivoidut elementit ja niiden käsittelyvaiheet ja toimenpiteet ilman tunnuksia, myös Tweb-käytöstä poistetut.

Raportilla näytetään elementin metatiedoista mm. säilytysaika, säilytysajan peruste, sijainti, julkisuus ja suojeluluokka.

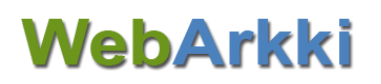

| Tunnus                       | Tehtäväluokka<br>Asiaryhmä<br>Käsittelyvaihe<br>Toimenpide<br>Asiakirjatyyppi | Säilytysaika          | Säilytysajan peruste | Sijainti | Julkisuus        | Suojeluluokka           | Kuvaus<br>Huomautus                                               |
|------------------------------|-------------------------------------------------------------------------------|-----------------------|----------------------|----------|------------------|-------------------------|-------------------------------------------------------------------|
| 01.00.00.01                  | Vakinaiset ja määräaikaiset                                                   | säilytetään pysyvästi | SÄHKE-määräys        | Diaari   | Julkinen         | Ei<br>suojeluluokiteltu |                                                                   |
|                              | Neuvonta, ohjaus                                                              |                       |                      |          |                  |                         |                                                                   |
|                              | Vireillepano/-tulo                                                            |                       |                      |          |                  |                         |                                                                   |
|                              | Työilmoituksen laatiminen                                                     |                       |                      |          |                  |                         |                                                                   |
| 01.00.00.01.00               | Aloite                                                                        | 10 v                  | Sähke2 -määräys      |          | Julkinen         | Ei<br>suojeluluokiteltu | Aloite vakinaisen tai<br>määräaikaisen työnhakun<br>aloituksesta. |
| 0 <mark>1.00.00.01.03</mark> | Kirje                                                                         | ei arkistoida         |                      |          | Salassapidettävä | Ei<br>suojeluluokiteltu |                                                                   |
| 01.00.00.01.04               | Muistio                                                                       | 6 v                   | eAMS                 | Tweb     | Julkinen         | Ei                      |                                                                   |

Kuva 50 Esimerkki raportista Asiakirjahallinnon suunnitelma (sis. toimenpiteet)

### 10.1.6 Arkistokaava

Raportille tulostuu valitun elementtien kaikki aktivoidut voimassaolevat asiakirjatyypit ja niiden tunnukset, myös Tweb-käytöstä poistetut.

| Tunnus         | Nimi               |  |
|----------------|--------------------|--|
| 01 00 00 01 00 | Alaita             |  |
| 01.00.00.01.02 | Hakemus            |  |
| 01.00.00.01.03 | Kirie              |  |
| 01.00.00.01.04 | Muistio            |  |
| 01.00.00.01.05 | Viranhaltijapäätös |  |
| 01.00.00.01.06 | Toimielinpäätös    |  |
| 01.00.00.01.08 | Kuulutus           |  |

Kuva 51 Esimerkki Arkistokaava-raportista

#### 10.1.7 Rakenneraportti

Raportille tulostuu kaikki elementtien aktivoidut voimassaolevat prosessikuvaukset, toimenpiteet ja asiakirjatyypit ilman tunnuksia, myös Tweb-käytöstä poistetut.

| 2.0 | Neuvonta, ohjaus          |
|-----|---------------------------|
|     | Vireillepano/-tulo        |
|     | Työilmoituksen laatiminen |
|     | Aloite                    |
|     | Kirje                     |
|     | Muistio                   |
|     | Ilmoituksen kuuluttaminen |
|     | Kirje                     |
|     | Valmistelu/käsittely      |
|     | Valmistelu                |
|     | Päätöksenteko             |
|     | Viranhaltijapäätös        |
|     | Viranhaltijapäätös        |
|     | Toimielinpäätös           |
|     | Toimeenpano               |
|     | Muutoksenhaku             |
|     | Seuranta                  |
|     | Suliettu                  |
|     | Hakemus                   |
|     | Toimielinpäätös           |

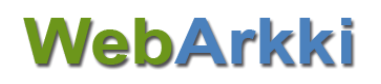

## 10.1.8 Rakenneraportti, sähköinen

Raportille tulostuu valittujen elementtien käsittelyprosessit ja toimenpiteet tunnuksineen, myös passivoidut.

| 01.00.00.01##1  | Neuvonta, ohjaus          |  |
|-----------------|---------------------------|--|
| 01.00.00.01##2  | Vireillepano/-tulo        |  |
| 01.00.00.01#101 | Työilmoituksen laatiminen |  |
| 01.00.00.01#102 | Ilmoituksen kuuluttaminen |  |
| 01.00.00.01##3  | Valmistelu/käsittely      |  |
| 01.00.00.01#104 | Valmistelu                |  |
| 01.00.00.01##4  | Päätöksenteko             |  |
| 01.00.00.01#103 | Viranhaltijapäätös        |  |
| 01.00.00.01#105 | Toimielinpäätös           |  |
| 01.00.00.01##5  | Toimeenpano               |  |
| 01.00.00.01##6  | Muutoksenhaku             |  |
| 01.00.00.01##7  | Seuranta                  |  |
| 01.00.00.01##8  | Suljettu                  |  |
|                 |                           |  |

Kuva 53 Esimerkki raportista Rakenneraportti, sähköinen

#### 10.1.9 Tehtäväluokitus

Raportille tulostuu valittujen elementtien aktiiviset tehtävät ja asiaryhmät.

| 01.00       | Palvelussuhdeasiat                             |
|-------------|------------------------------------------------|
| 01.00.00    | Rekrytointi ja palvelussuhteeseen valitseminen |
| 01.00.00.01 | Vakinaiset ja määräaikaiset                    |
| 01.00.00.02 | Sijaiset                                       |
| 01.00.00.06 | Työharjoittelu                                 |
| L           |                                                |

Kuva 54 Esimerkki Tehtäväluokitus-raportista

## 10.2 Lokiraportti

Voit muodostaa raportin elementtien metatietoihin kohdistuneista muutoksista tai poistoista Lokiraportit-välilehdellä.

Lokiraportille tulostuvat arkistorakenteen elementteihin tehdyt muutokset tai poistot riippuen valinnasta valittuna ajanjaksona. Raportilla näkyvät kenttä, johon muutos on tehty, muutoksen ajankohta, muutoksen tekijä sekä kentän vanha ja uusi arvo.

| Muutosaika                               | Muutoksen tekijä             | Versio | Muuttunut kenttä | Alkuperäinen arvo | Uusi arvo |
|------------------------------------------|------------------------------|--------|------------------|-------------------|-----------|
| Hyväksymisaika                           | Hyväksyjä                    |        |                  |                   |           |
|                                          |                              |        |                  |                   |           |
| Tehtävä: 01.00.00<br>Rekrytointi ja palv | velussuhteeseen valitseminen |        |                  |                   |           |
| 09.07.2019<br>09.07.2019                 | Pääkäyttäjä<br>Pääkäyttäjä   | 2      | 4 Tunnus         | 01.00.01          | 01.00.00  |
| 11.07.2019<br>11.07.2019                 | Pääkäyttäjä<br>Pääkäyttäjä   | ł      | 5 Henkilötietoja | Ei                | Kyllä     |

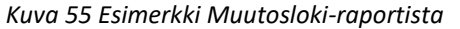

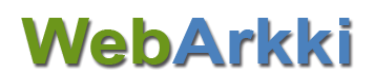

| Poistoaika      | Poistaja    | Тууррі          | Poistettu               |
|-----------------|-------------|-----------------|-------------------------|
| 9.7.2019 15.14  | Pääkäyttäjä | Asiakirjatyyppi | 01.01.01.01.08 Kuulutus |
| 11.7.2019 13.50 | Pääkäyttäjä | Asiakirjatyyppi | 01.01.01.01.14 Määräys  |

Kuva 56 Esimerkki poistaloki -raportista

## 10.3 Muut raportit

Muut raportit -välilehdeltä löytyvät seuraavassa kuvatut raportit. Raporttien nimet voivat vaihdella organisaatiokohtaisesti.

#### 10.3.1 Luettelo arkistoista

Raportille tulostuu kaikki arkistot, joita WebArkkiin on tallennettuna, käyttöoikeuksista riippumatta.

| Nimi          | Tunnus |
|---------------|--------|
| eAMS          | eAMS   |
| WebArkki-demo | WAdemo |

Kuva 57 Esimerkki Luettelo arkistoista -raportista

### 10.3.2 Asiasanaluettelo

Raportille tulostuu kaikki WebArkkiin tallennetut asiasanaryhmät sekä niiden asiasanat.

Mikäli asiasana on poistettu käytössä, on se merkitty raporttiin.

| Asiasanaryhmä | Asiasana                                  | Ei käytössä |
|---------------|-------------------------------------------|-------------|
|               |                                           |             |
| Portaali      |                                           |             |
|               | Luottamushenkilöt<br>Portaali ylläpitäjät |             |
| Yleiset       |                                           |             |
|               | Hankinta<br>Myynti<br>Osto                | x           |

Kuva 58 Esimerkki asiasanaluettelo -raportista

### 10.3.3 Dynaamiset metatiedot

Raportille tulostuu kaikki WebArkkiin tallennetut dynaamiset metatiedot, attribuutit ja valintalistojen arvot sekä niiden tunnisteet. Passivoidut elementit näkyvät raportilla harmaalla.

| Luokka | Attribu | utti Valintalistan arvot                                                      |
|--------|---------|-------------------------------------------------------------------------------|
| 1001   | Sopimus |                                                                               |
|        | 2001    | Sopimusnumero                                                                 |
|        | 2004    | Sopimuksen tila<br>0 -Ei valintaa-<br>1 Vireillä<br>2 Voimassa<br>3 Päättynyt |
|        | 2005    | Paatostiedot                                                                  |
|        | 2010    | Seuranta-aika                                                                 |
|        | 2011    | Lisätiedot                                                                    |
|        | 2016    | Sopimuskumppani                                                               |

Kuva 59 Esimerkki dynaamiset metatiedot -raportista

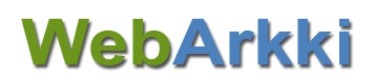

## Kuvat ja taulukot

| Kuva 1: Sisäänkirjautuminen                                                                                | 3                    |
|----------------------------------------------------------------------------------------------------|----------------------|
| KUVA 2: ULOSKIRJAUTUMINEN                                                                                  | 3                    |
| KUVA 3: VARMISTUS VARATUN ELEMENTIN VAPAUTTAMISESTA                                                        | 3                    |
| KUVA 4: TOISEEN ARKISTOON SIIRTYMINEN                                                                      | 4                    |
| KUVA 5: SALASANAN VAIHTAMINEN                                                                              | 4                    |
| KUVA 6: ESIMERKKI SÄHKÖISEN ARKISTON RAKENTEESTA                                                           | 5                    |
| KUVA 7: ELEMENTIN VARAUSTILAT                                                                              | 6                    |
| KUVA 8: ELEMENTIN VARAAMINEN                                                                               | 6                    |
| KUVA 9: ELEMENTIN VAPAUTTAMINEN                                                                            | 7                    |
| KUVA 10: PASSIVOITU ELEMENTTI, LUONNOS-TILAINEN ELEMENTTI SEKÄ ELEMENTTI, JOKA EI OLE KÄYTÖSSÄ TWEBISSÄ    | 8                    |
| KUVA 11 ELEMENTIN VERSIOTIEDOT AUKEAVAT SUURENNUSLASIKUVAKKEESSA                                           | 8                    |
| KUVA 12: UUDEN KÄYTTÄJÄN LUOMINEN JA ARKISTOKOHTAISET KÄYTTÖOIKEUDET                                       | 9                    |
| KUVA 13: TWEBIN KÄYTTÄJÄN TUOMINEN WEBARKKIIN                                                              | 10                   |
| Kuva 14: Tarkennetun käyttöoikeuden määrittely käyttäjälle                                                 | 11                   |
| KUVA 15: UUDEN ARKISTON PERUSTIEDOT                                                                        | 12                   |
| KUVA 16: UUDEN TEHTÄVÄN PERUSTIEDOT                                                                        | 13                   |
| KUVA 17: VALITSE TEHTÄVÄLTÄ SEN ALAELEMENTEILLE KOPIOITUVAT METATIEDOT                                     | 14                   |
| KUVA 18: ASIAKIRJATYYPIN PERUSTIEDOT                                                                       | 15                   |
| KUVA 19 PROSESSIN KUVAUKSEN JÄLKEEN VOIDAAN TOIMENPITEET OTTAA KÄYTTÖÖN TWEB-JÄRJESTELMÄSSÄ                | 15                   |
| KUVA 20: KÄSITTELYVAIHEEN PERUSTIEDOT                                                                      | 16                   |
| KUVA 21: TOIMENPITEEN PERUSTIEDOT                                                                          | 17                   |
| KUVA 22: VIE PROSESSIIN KYTKEMÄTÖN ASIAKIRJATYYPPI TOIMENPITEELLE RAAHAAMALLA                              | 17                   |
| KUVA 23: ASIAKIRJATYYPIN VALITSEMINEN TOIMENPITEELLE                                                       | 18                   |
| KUVA 24: MALLIPROSESSIN LUOMINEN (GENEERISET KÄSITTELYVAIHEET)                                             | 19                   |
| KUVA 25: MALLIKÄSITTELYVAIHEEN LISÄÄMINEN ARKISTORAKENTEESEEN                                              | 20                   |
| KUVA 26: ELEMENTIN KOPIOIMINEN                                                                             | 21                   |
| Kuva 27: Hyväksytyn asiaryhmä-elementin metatietojen muokkaus (uuden version luominen)                     | 23                   |
| KUVA 28: SÄILYTYSAIKA-TIETOJEN MUUTOKSILLE VOIDAAN MÄÄRITELLÄ VOIMAANTULOPÄIVÄ TAKAUTUVASTI.               | 23                   |
| KUVA 29: LIITÄ KOPIOIDUT METATIEDOT ELEMENTILLE                                                            | 24                   |
| Kuva 30 Uuden elementin hyväksyminen alaelementteineen                                                     | 25                   |
| Kuva 31: Hyväksytyn elementin muutosten vertailu                                                           | 26                   |
| Kuva 32: Elementtiin tehdyn muutoksen (aktivointi) hylkääminen                                             |                      |
| KUVA 33: HYLÄTYT-VÄLILEHDELLÄ VOTI PALAUTTAA ELEMENTIN HYVÄKSYTTÄVÄKSI TAI POISTAA TEKEMÄSI MUUTOKSET      | 27                   |
| KUVA 34: TEHTÄVÄN LISÄÄMINEN ARKISTORAKENTEEN YLIMMÄLLE TASOLLE                                            | 28                   |
| Kuva 35: Asiakirjatyypin lisääminen rakenteeseen                                                           | 29                   |
| KUVA 36: KÄSITTELYVAIHEEN LISÄÄMINEN RAKENTEESEEN.                                                         |                      |
| KUVA 37: TOIMENPITEEN USÄÄMINEN RAKENTEESEEN                                                               |                      |
| KUVA 38: EI EMENTIN SURTÄMINEN RAKENTEESSA RAAHAAMALLA                                                     |                      |
| KUVA 39: KORIAA FLEMENTTIEN TUNNUSTEN NUMEROINTI                                                           |                      |
| Kuva 40: Asiasanan passivointi                                                                             |                      |
| Kuva 41: Uliden metalliokan lisääminen                                                                     | 37                   |
| KUVA 42: VALINTALISTA-ATTRIBUUTIN ARVOIEN LISÄÄMINEN IA JÄRIESTÄMINEN.                                     |                      |
| KUVA 43. ATTRIBULTIN PASSIVOINTI                                                                           | 39                   |
| Κυνα 44: Βαρορτίν μυοροςταμινέν μαυν τυμοκsesta                                                            | 40                   |
| KUVA 45: RAPORTIN MUODOSTAMINEN ARKISTORAKENTEESTA                                                         | 40                   |
| KUVA 45. NAI OKNIN MOODOSTAMINEN AINUS FORALENTELSTA                                                       | 42                   |
| KUVA 40 ESIMERKKI RAPORTISTA ASIAKIRAHALUNNON SUUNNITELMA, SATIKEZ VARVISTAMATON                           | 43<br>43             |
| KUVA 49 ESIMERKKI RAPORTISTA ASIAKIRIAHALLINNON SUUNNITELMA, SÄHKE?                                        | 43<br>44             |
| KUVA 49 ESIMERKKI RAPORTISTA ASIAKIRJAHALLINNON SUUNNITELMA (SIS. PASSIVOIDUIT)                            |                      |
| KUVA 50 ESIMERKKI RAPORTISTA ASIAKIRIAHALUNNON SUUNNITELMA (SIS. TOIMENPITEET)                             | 45                   |
| KUVA 51 FSIMERKKI ARKISTOKAAVA-RAPORTISTA                                                                  | 45                   |
| KUVA 52 ESIMERIKI ANKISTOKAAVA KAI OKTISTA                                                                 | 45                   |
| Κινα 53 Εςιμετική παλειτιτείται ότι τη ται οτιτοτα.<br>Κινα 53 Εςιμερική παλειτιτείται δια τη ται οτιτοτα. | <del>-</del> 5<br>46 |
| KUVA 50 ESIMENKI NAI ONTISTA NAKUMUNAI ONTI, SAINOINUN                                                     | <del></del><br>46    |
|                                                                                                    | <del>۵۲</del>        |
|                                                                                                    | +0                   |

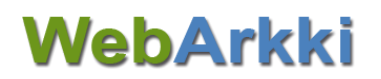

| Kuva 56 Esimerkki poistaloki -raportista            | 47 |
|-----------------------------------------------------|----|
| Kuva 57 Esimerkki Luettelo arkistoista -raportista  | 47 |
| Kuva 58 Esimerkki asiasanaluettelo -raportista      | 48 |
| Kuva 59 Esimerkki dynaamiset metatiedot -raportista | 48 |
|                                                     |    |

| TAULUKKO 1 ELEMENTIN TILAT                                            | . 7 |
|-----------------------------------------------------------------------|-----|
| TAULUKKO 2: KÄYTTÖOIKEUDET VALITTUUN ARKISTOON                        | . 9 |
| TAULUKKO 3: ELEMENTIN METATIETOJEN MUOKKAAMISEEN LIITTYVÄT PAINIKKEET | 22  |

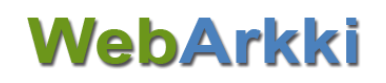

#### Liite 1: Elementtien metatiedot

Taulukossa harmaalla taustavärillä olevat metatiedot ovat Sähke2-asetuksen mukaisesti pakollisia metatietoja eAMSissa.

| Perustiedot          |                    |                                                                                                    |  |
|----------------------|--------------------|----------------------------------------------------------------------------------------------------|--|
| Metatietokenttä      | Sisältö            | Käyttötarkoitus                                                                                                    |  |
| Nimi                 | Vapaa tekstikenttä | Elementtiä kuvaava nimi                                                                                                    |  |
| Tunnus               | (Ei muokattavissa) | Sovelluksen elementille antama arkistotunnus.<br>Huomaa: Vain pääkäyttäjä voi muuttaa hyväksytyn<br>elementin kun tunnus ei ole käytössä Tweb-järjestelmä.                                                                                                    |  |
| Kuvaus               | Vapaa tekstikenttä | Kuvaus-kentän tiedon voi julkaista Tweb-järjestelmässä. Esimerkiksi voit ohjeistaa<br>käyttäjää tässä kentässä.<br>Huomaa: Kuvaus -kentässä ei voi käyttää rivinvaihtoa (enter) mikäli Kuvaus-kentän<br>sisältö julkaistaan edellä mainitulla tavalla myös Tweb-järjestelmässä. |  |
| Huomautus            | Vapaa tekstikenttä |                                                                                                    |  |
| Linkki               | URL-kenttä         | Kenttään voi kirjoittaa internetosoitteen.                                                                                                    |  |
| Voimassaolo alkaen   | Päivämääräkenttä   | Valitse kalenterista elementin voimassaolo-ajan alku. Elementti julkaistaan Tweb-<br>järjestelmässä kenttään tallennettuna päivänä.<br>Huomaa: Voimassaolo alkaa -tieto ei voi olla aiempi kuin<br>ylemmän tason elementin voimassaolo alkaa -tieto.                            |  |
| Voimassaolo päättyen | (Ei muokattavissa) | Jos elementti passivoidaan, sovellus tallentaa kenttään passivoinnin päivämäärän.                                                                                                    |  |
| Versio / Tila        | (Ei muokattavissa) | Elementin versioiden lukumäärä ja viimeisimmän version tila. Vinkki: Voit tarkas-<br>tella vanhoja hyväksyttyjä versioita valikosta. Viimeisin hyväksytty-tilainen ele-<br>mentti ohjaa Tweb-järjestelmää.                                                                      |  |

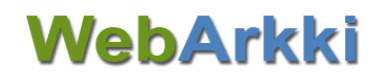

| Тууррі | Valintalista | Elementin tyyppi (tehtävä, asiaryhmä, THS, asiakirjatyyppi, käsittelyvaihe tai toi-<br>menpide) |
|--------|--------------|-------------------------------------------------------------------------------------------------|
|        |              |                                                                                                 |

| Säilytystiedot                                        |                                                                                                    |                                                                                                    |  |  |
|-------------------------------------------------------|----------------------------------------------------------------------------------------------------|----------------------------------------------------------------------------------------------------|--|--|
| Ş                                                     | Säilytystietoihin liittyvät metatiedot ohjaavat Tweb-järjestelmässä asiakirjojen hävitystoiminnallisuutta. |                                                                                                    |  |  |
| Metatietokenttä                                       | Metatietokenttä Sisältö Käyttötarkoitus                                                                    |                                                                                                    |  |  |
| Säilytysaika                                          | Valintalista                                                                                               | Valitse elementille luotavan aineiston säilytysaika.                                                                                                    |  |  |
| Voimassa alkaen                                       | Päivämääräkenttä                                                                                           | Määrittele takautuva säilytysajan muutos.                                                                                                    |  |  |
| Voimassa aikaen                                       |                                                                                                    | Valitse kalenterista päivämäärä, josta lähtien luotua aineistoa muutos koskee.                                                                                  |  |  |
| Takautuvat muutokset                                  | (Ei muokattavissa)                                                                                         | Kenttään tallentuvat elementin säilytysaikatietoihin tehdyt takautuvat muutokset                                                                                |  |  |
| Säilytysajan peruste                                  | Vapaa tekstikenttä                                                                                         | Peruste valitulle säilytysajalle (esim. KPL x §)                                                                                                    |  |  |
| Säilytysajan laskennan pe-<br>ruste                   | Valintalista                                                                                               | Valitse sovelluksen tapahtuma, josta elementille luodun aineiston säilytysajan laskenta aloitetaan.                                                             |  |  |
| Pääasiakirja ohjaa lii-<br>teasiakirjan säilytysaikaa | Valintaruutu                                                                                               | Ohjaa Tweb-järjestelmässä asiakirjatyypille luotavilla asiakirjoilla Pääasiakirja ohjaa liiteasiakirjan säilytysaikaa -oletusarvoa (tulevaa toiminnallisuutta). |  |  |
| Hävityksen peruste                                    | Vapaa tekstikenttä                                                                                         | Peruste elementille luotavan aineiston hävittämiselle (esim. eAMSiin määritellyn säilytysajan päättyminen).                                                     |  |  |
| Versioiden poisto                                     | Valintalista                                                                                               | Valitse sovelluksen tapahtuma, johon asiakirjan versioiden poisto liitetään.                                                                                    |  |  |
| Rekisteröinti                                         | Vapaa tekstikenttä                                                                                         |                                                                                                    |  |  |
| Säilytysmuoto                                         | Valintalista                                                                                               | Valitse elementille luotavan materiaalin säilytysmuoto: paperi, sähköinen tai paperi / sähköinen                                                                |  |  |

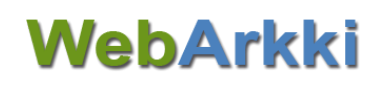

| Ohjaustiedot                                                                                                    |                    |                                                                                                    |  |
|----------------------------------------------------------------------------------------------------|--------------------|----------------------------------------------------------------------------------------------------|--|
| Ohjaustietojen avulla voit määrittää ja ohjata Twebin toimintaa. Eri elementeillä on käytössään hiukan erilaisia ohjaustietoja. |                    |                                                                                                    |  |
| Metatietokenttä                                                                                                    | Sisältö            | Käyttötarkoitus                                                                                                    |  |
| Määräaika                                                                                                    | Vapaa numerokenttä |                                                                                                    |  |
| Kuyaus Twohiin                                                                                                    | Valintaruutu       | Rasti valintaruudussa julkaisee elementin Kuvaus-kentän tiedon Tweb-järjestel-<br>mässä.                                                                       |  |
| Kuvaus Twebiin                                                                                                    |                    | Huomaa: Kuvaus -kentässä ei voi käyttää rivinvaihtoa (enter) mikäli Kuvaus-ken-<br>tän sisältö julkaistaan edellä mainitulla tavalla myös Tweb-järjestelmässä. |  |
| Toimenpiteet Twebiin                                                                                                    | Valintaruutu       | Rasti valintaruudussa julkaisee elementille kuvatun prosessin (käsittelyvaiheet ja toimenpiteet) Tweb-järjestelmässä.                                          |  |
|                                                                                                    | Valintaruutu       | Valintaruudussa on oletuksena rasti.                                                                                                    |  |
| Käytössä Twebissä                                                                                                    |                    | Jos elementin asiat käsitellään esim. toisessa järjestelmässä, otetaan oletuksena oleva rasti pois.                                                            |  |
|                                                                                                    |                    | Elementti, joka <i>ei</i> ole käytössä Tweb-järjestelmässä, esitetään arkistorakenteessa<br>oranssilla värillä.                                                |  |
|                                                                                                    | Valintalista       | Voit valita elementille jonkin sovelluksen tarjoamista metaluokista (esimerkiksi viranhaltijapäätös).                                                          |  |
| метацокка                                                                                                    |                    | Elementille luotavalla materiaalilla on tällöin käytössään metaluokkaan liittyviä<br>lisämetatietoja (esimerkiksi viranhaltijan nimi tai päätöslaji).          |  |
| Numeroryhmä                                                                                                    | Valintalista       |                                                                                                    |  |
| Toimeksianto                                                                                                    | Valintaruutu       | Tweb luo toimenpiteestä toimeksiannon. Alla olevat metatiedot liittyvät toimek-<br>siannon määrittelyyn.                                                       |  |

| Listaotsikko                  | Vapaa tekstikenttä | Toimeksiantojen listausnäkymissä Tweb-järjestelmässä näkyvä toimeksiannon aihe.                                                                                                |
|-------------------------------|--------------------|----------------------------------------------------------------------------------------------------|
| Toimeksiannon kuvaus          | Vapaa tekstikenttä | Toimeksiannon lähettäjälle näkyvä ohjeistus (Tehtävän ohjeet -välilehti luonnos toimeksiannolla).                                                                              |
| Ensisijainen lähetysformaatti | Valintalista       | Lähetettäessä asiakirjaa ulkopuoliseen sähköpostiosoitteeseen sovellus valitsee<br>asiakirjan tiedostosta määrätyn tiedostomuodon (esim. PDF), jos sellainen on<br>saatavilla. |
| Julkisuustilan muutos         | Valintalista       | Muuttaa toimenpiteelle liitetyn asiakirjan julkisuus-tilaa.                                                                                                    |
| Toimeksi oikeustaso           | Valintalista       | Antaa toimeksi-tyyppisen toimeksiannon vastaanottajalle määrätyn käyttöoikeu-<br>den asiakirjoihin.                                                                            |
| Käyttöoikeudet                | Muokkaa-painike    | Käyttöoikeudet-valintaikkuna avautuu.<br>Liittää toimeksiannon vastaanottajiksi kentässä määritellyt käyttäjät.                                                                |
| Suunta                        | Valintalista       | Määrittele toimenpiteen suunta joko saapuvaksi tai lähteväksi.                                                                                                    |

### Julkisuus

Julkisuus-metatiedoilla voidaan rajata asioiden ja asiakirjojen käyttöoikeuksien laajenemista sekä asiakirjojen julkaisumahdollisuuksia Tweb-järjestelmässä.

| Metatietokenttä | Sisältö          | Käyttötarkoitus                                                                                                    |
|-----------------|------------------|----------------------------------------------------------------------------------------------------|
| Julkisuus       | Valintalista     | Määrittele elementille luodun materiaalin julkisuustaso. Salassapidon peruste ja<br>Salassapitoaika ovat pakollisia metatietoja salassapidettävää materiaalia sisältä-<br>villä elementeillä. |
| Voimassa alkaen | Päivämääräkenttä | Määrittele takautuva julkisuus-tiedon muutos                                                                                                    |

|                                                           |                                 | Valitse kalenterista päivämäärä, josta alkaen luotua materiaalia muutos koskee.                                                                        |
|-----------------------------------------------------------|---------------------------------|----------------------------------------------------------------------------------------------------|
| Turvallisuusluokka<br>(salassa pidettävät)                | Valintalista                    | Valintalistan arvot: I Erittäin salainen, II Salainen, III Luottamuksellinen, IV Käyttö<br>rajoitettu                                                  |
| Suojaustaso<br>(salassa pidettävät)                       | Valintalista                    | Valintalistan arvot: Suojaustaso I, Suojaustaso II, Suojaustaso III, Suojaustaso IV                                                                    |
| Salassapidon peruste<br>(salassa pidettävät)              | Tekstikenttä/ Valin-<br>talista | Kenttään tallennetaan salassapidon peruste. Valintalistalta löytyvät arkistossa<br>käytetyt arvot. Valintalista on asiakaskohtaisesti määriteltävissä. |
| Salassapitoaika<br>(salassa pidettävät)                   | Tekstikenttä/Valinta-<br>lista  | Kenttään tallennetaan salassapitoaika vuosina. Kenttään voi valita listalta sopivan<br>arvon tai syöttää haluttu arvo.                                 |
| Salassapitoajan laskennan peruste<br>(salassa pidettävät) | Valintalista                    | Valintalistan arvot: Asiakirjan valmiiksi merkitseminen, Asiakirjan päivämäärä,<br>Asiakirjan saapuminen.                                              |
| Julkisuusarvon tarkistusilmoitus                          | Valintaruutu                    | Rasti valintaruudussa näyttää Tweb-käyttäjälle ilmoituksen elementin julkisuus-<br>arvon tarkistamisesta.                                              |
| Suojaustason/ turvallisuusluokan<br>tarkistusilmoitus     | Valintaruutu                    | Rasti valintaruudussa näyttää Tweb-käyttäjälle ilmoituksen suojaustason ja tur-<br>vallisuusluokan tarkistamisesta.                                    |
| Suojeluryhmä                                              | Valintalista                    | Valitse elementille luotavan aineiston suojeluryhmä.                                                                                                   |
| Henkilötietoja                                            | Valintalista                    | Oletuksena ei henkilötietoja -valinta.                                                                                                    |

| Lisätiedot      |         |                 |  |  |
|-----------------|---------|-----------------|--|--|
| Metatietokenttä | Sisältö | Käyttötarkoitus |  |  |

| Kieli          | Valintalista       | Valitse elementille luotavan materiaalin kieli. Oletuksena sama kuin järjestelmän kieli.                                                                                                    |
|----------------|--------------------|----------------------------------------------------------------------------------------------------|
| Sijainti       | Vapaa tekstikenttä | Voi halutessasi määritellä elementille luotavan materiaalin sijainnin.                                                                                                    |
| Käyttöoikeudet | Muokkaa-painike    | Käyttöoikeudet-valintaikkuna avautuu.<br>Valitse Tweb-käyttäjäryhmä, joka saa määräämäsi oikeudet elementille luodulle aineis-<br>tolle.<br>Omistaja - muokkaus-oikeus elementille luotuun aineistoon<br>Katselija - katselu-oikeus elementille luotuun aineistoon |
| Asiasanat      | Muokkaa-painike    | Asiasanat-valintaikkuna avautuu.<br>Valitse asiasanat, jotka lisätään elementille luodulle aineistolle.                                                                                                    |
| Arkistosarja   | Vapaa tekstikenttä | Voit halutessasi tallentaa kenttään arkistosarjan tunnuksen. Huomaa: Kenttään ei liity ohjaavuutta.                                                                                                    |

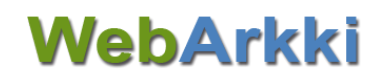

## Periytyvät tiedot

Voit periyttää tietyt metatiedot elementiltä sen alaelementeille. Esimerkiksi voit kopioida valitut metatiedot tehtävä-elementiltä tämän alla oleville asiaryhmä- ja asiakirjatyyppi-elementeille. Periytyviä metatietoja ovat ohjaustiedot, säilytystiedot, julkisuus, lisätiedot ja suojatut kentät.

Huomaa: Metatietojen periyttäminen on mahdollista vain alaelementin luontivaiheessa. Jälkeenpäin tehdyt ylemmän tason metatietojen muutokset eivät välity alaelementeille.

| Suojatut kentät | Valintaruutu | Salattavia kenttiä ovat asian Kuvaus- ja Toimeksiantaja-kentät. Kentän tieto salataan sel-<br>laisilta Tweb-järjestelmän käyttäjiltä, joilla on vain katselija-oikeus elementin materiaaliin.<br>Valinnan myötä on salaus oletusvalinta Tweb-järjestelmässä. Käyttäjä voi muuttaa kentän<br>salaustiedon asiakohtaisesti Tweb-järjestelmässä. |
|-----------------|--------------|----------------------------------------------------------------------------------------------------|
|                 |              | Huomaa: Kuvaus -kentässä ei voi käyttää rivinvaihtoa (enter) mikäli Kuvaus-kentän sisältö<br>julkaistaan edellä mainitulla tavalla myös Tweb-järjestelmässä.                                                                                                    |